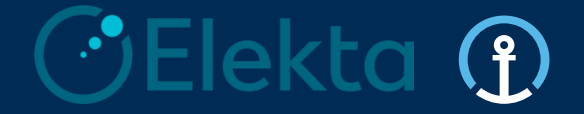

## Integrated Logistics 4PL Control Tower

## Elekta - Supplier Training Pack

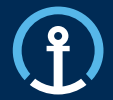

- o. Introduction
- 1. Purpose & Functionality
- 2. eAccept
- 3. eCommit
- 4. eConfirm
- 5. Loadplan
- 6. Order Visibility
- 7. Priority PO's
- 8. Timelines
- 9. User Profile
- 10. Exception Handling
- **11.** Frequently Asked Questions

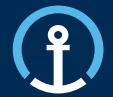

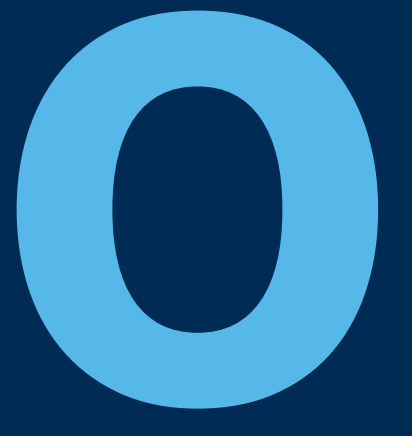

## Introduction

## Introduction

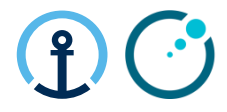

## What is KN Integrated Logistics and the KN Control Tower?

- Kuehne + Nagel Integrated Logistics (KNIL) have been selected by Elekta as their chosen provider of Transport Management services and act as an extension of Elekta's Logistics department.
- KNIL provide a neutral transport management service and work with Elekta to procure and manage Logistics Service Providers on Elekta's behalf
- The KN Control Tower is the operational hub for the transport management service. Currently there are 2 separate KN Control Towers in operation for Elekta. The KN Luxembourg Control Tower manages orders from suppliers located in either North America or Europe. The KN Shanghai Control Tower manage all orders from supplier located in the Asia Pacific region
- Suppliers will interact with the KN Control Tower and Elekta via the KN eOrder system

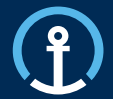

## **Purpose & Functionality**

## **Purpose & Functionality**

## eOrder Platform

There are 3 key steps required by Elekta in the KN eOrder system

- 1) Accept Orders
- 2) Commit Orders
- 3) Confirm **Orders**

In order to trigger these actions supplier will need to:

- Search for the relevant Purchase Orders / Puchase Order Lines in the KN system
- Other functionalities included are: Document Upload

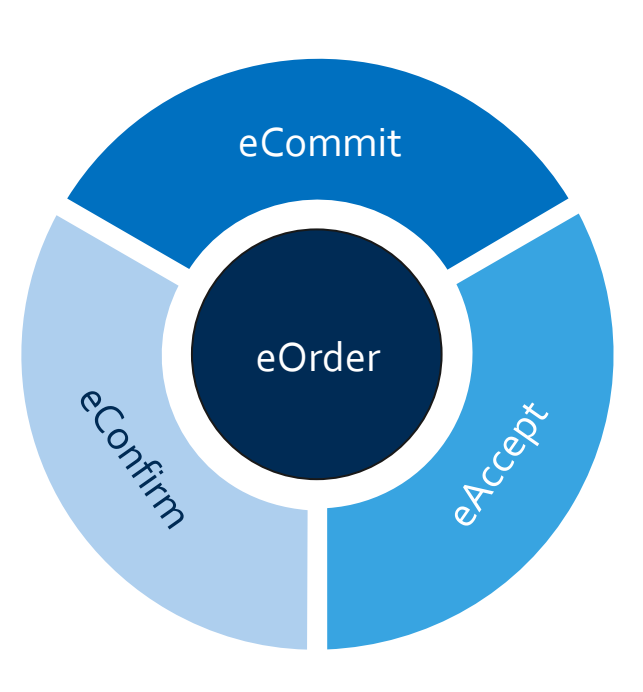

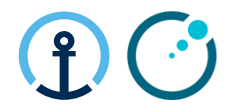

## **Purpose & Functionality**

## Access to eOrder

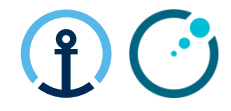

You can login to **eOrder** platform directly via: <u>https://eorder.kuehne-nagel.com/</u> (KN employees will be automatically redirected to Single Sign-On page)

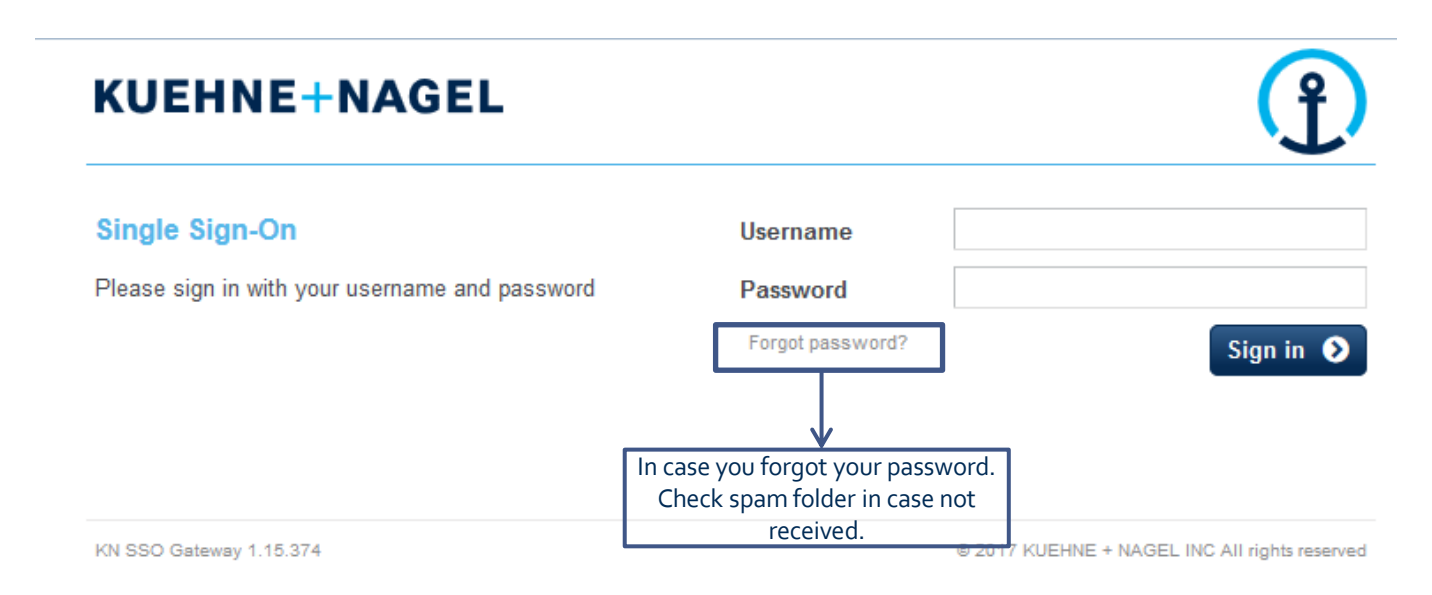

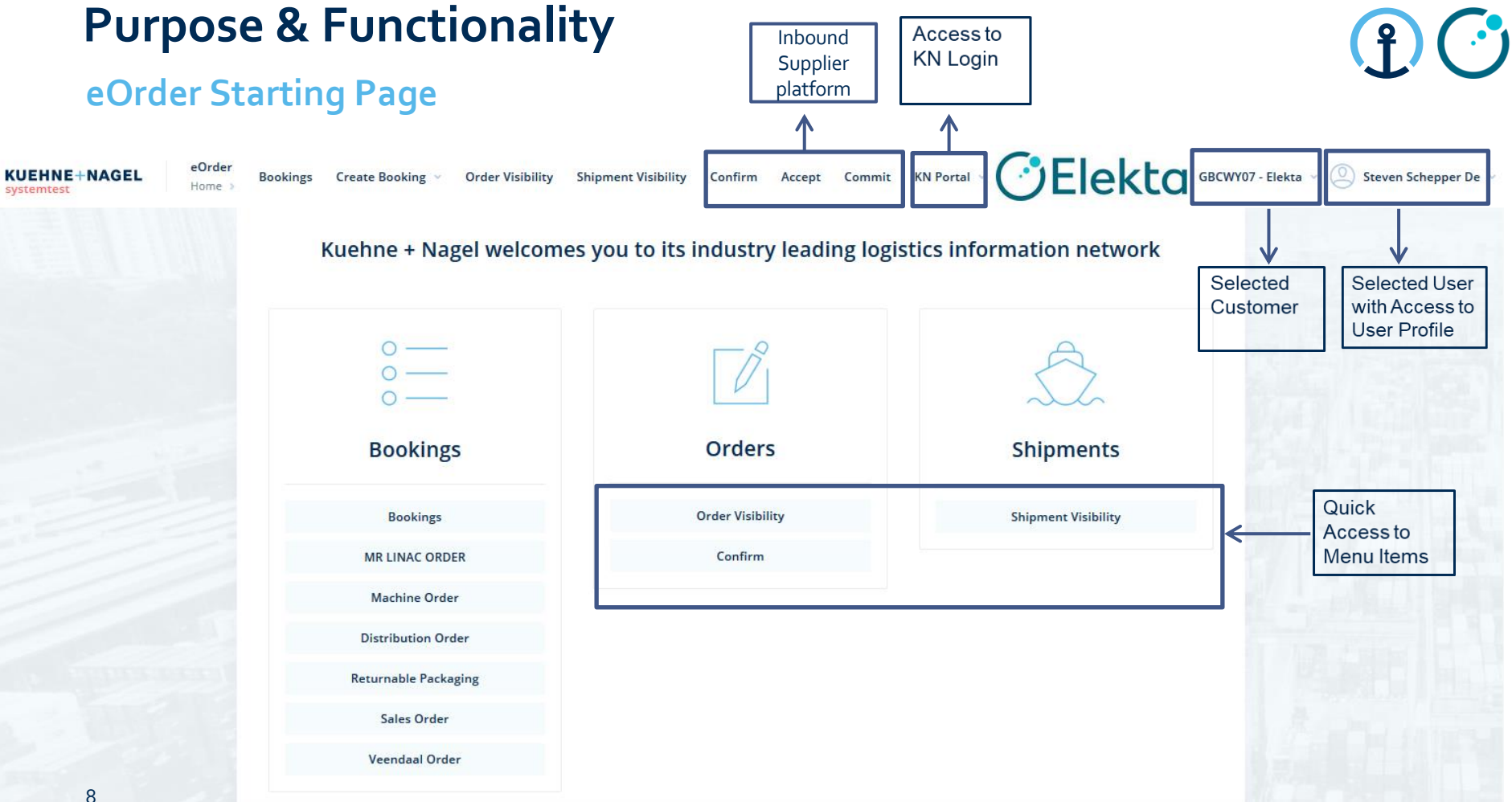

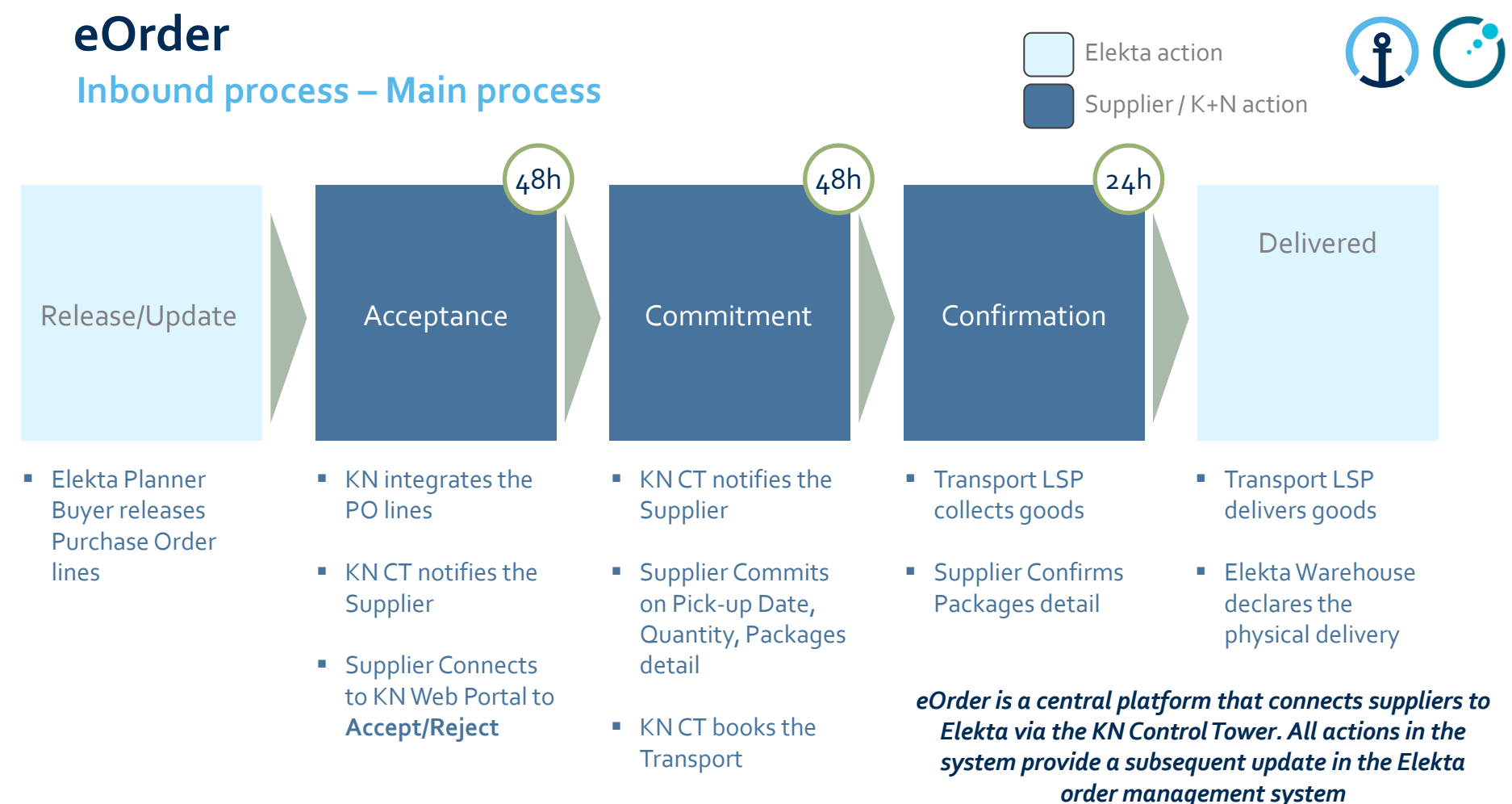

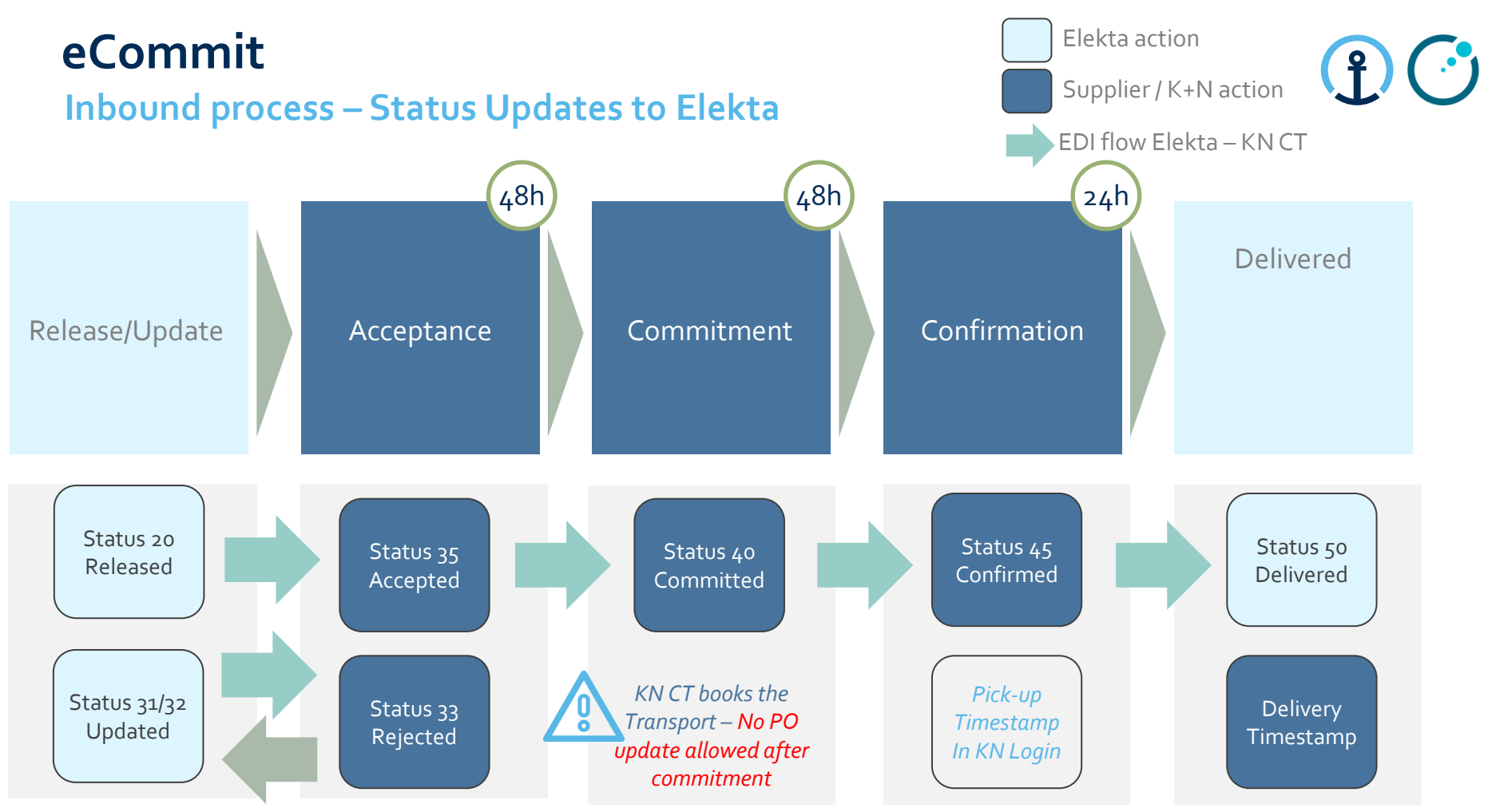

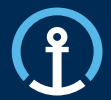

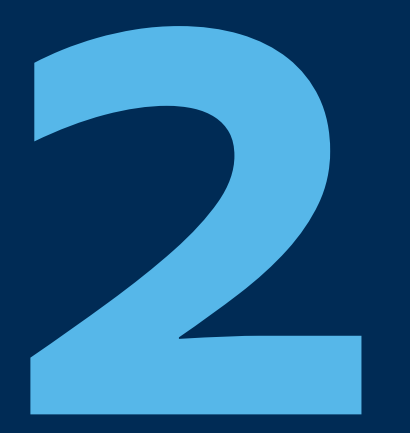

Release/Update

Acceptance

Commitment

Confirmation

Delivered

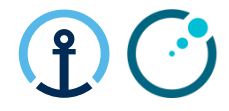

## How do I know there is a PO available for Accept?

The KN Control Tower will send email messages to the supplier based on the agreed contact details shared by Elekta and set-up as master data in the KN Control Tower system. The messages will flow as follows:

| 1_ACC    | EPT                                                           |                                                                                                    |                |
|----------|---------------------------------------------------------------|----------------------------------------------------------------------------------------------------|----------------|
| Duration | Communication                                                 | Text in Communication                                                                                                    | Report Status  |
| 0 HRS    | Start Notification<br>(as soon as PO received from<br>Elekta) | Please <b>accept</b> your open<br>Purchase Order 1234567 within<br>the next 48 Hrs                                                                 | Open Accept    |
| 24HRS    | 1st Reminder Sent<br>(24 hours after start notification)      | Please <b>accept</b> your open<br>Purchase Order 1234567 within<br>the next 24Hrs                                                                  | Open Accept    |
| 48 HRS   | 2nd Reminder Sent<br>(48 Hours after start notification)      | Please <b>accept</b> your overdue<br>Purchase Order 1234567<br>immediately                                                                         | Overdue Accept |
| 72 HRS   | Final Notification<br>(72 Hours after notification)           | The <b>accept</b> window for Purchase<br>Order 1234567 has now been<br>missed and data will be captured<br>into your monthly supplier<br>scorecard | No Accept      |

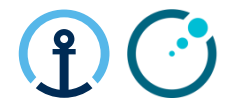

### What information do the messages contain?

The message all provide clear information in regards to the pick-up date, PO Line, Part, Quantity etc and the amount of time left in order to complete the Accept step.

#### Tue 24/09/2019 09:32

donotreply@kuehne-nagel.com

[OFS - systemtest] #TEST 1st REMINDER Kuehne & Nagel eAccept: 1264351 ready for ACCEPTANCE

To knlux.il.gct.elekta; Loewenbrueck, Jan / Kuehne + Nagel / LUX FY-C

Cc High, Graeme / Kuehne + Nagel / BHM NY-B

#### Dear Supplier,

#### Please accept your open Purchase Order 1264351 within the next 24Hrs

| Order No. | Line No. | Cabadula Lina Na | Order Turne         | Dort    | Quantity |       | Service |      | Deguasted Diskup Data         | Deguasted Delivery Data       | Diakup                                                                                                    | Delivery                                                                                                    |
|-----------|----------|------------------|---------------------|---------|----------|-------|---------|------|-------------------------------|-------------------------------|----------------------------------------------------------------------------------------------------|----------------------------------------------------------------------------------------------------|
| Order No  | LINENO   | Schedule Line NO | Older Type          | Part    | Quantity | Level | Туре    | Mode | Requested Pickup Date         | Requested Delivery Date       | Ріскир                                                                                                    | Delivery                                                                                                    |
| 1264351   | 010000   | 000001           | PO / Purchase Order | 1022123 | 1        | n/a   | n/a     | AIR  | 2019-10-03 08:00:00 UTC+01:00 | 2019-10-24 23:59:00 UTC+01:00 | ELEKTA_27358_S<br>S.H. Muffett limited<br>Ashdown House<br>Lamberts Road<br>TN2 3EH<br>TUNBRIDGE WELLS<br>UNITED KINGDOM | ELEKTA_N00_W_C<br>Elekta Beijing Medical Systems CoLt<br>3PL Warehouse 1<br>No.9-2 Nanfaxin Sector<br>101316<br>Shunping Road, Shunyi District<br>CHINA |

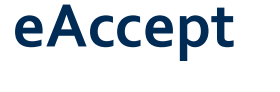

## Accessing page

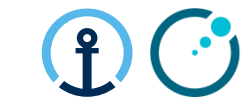

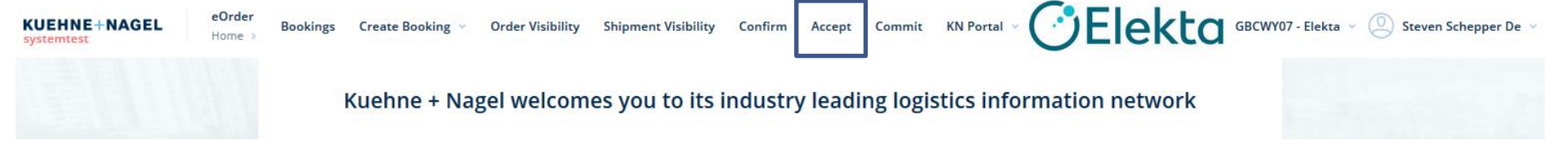

- Acceptance function allows suppliers to accept or reject purchase order lines.
- Suppliers review the PO line data and decide to accept or reject PO lines.
- via Accept you can access the search screen

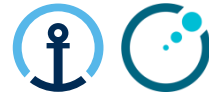

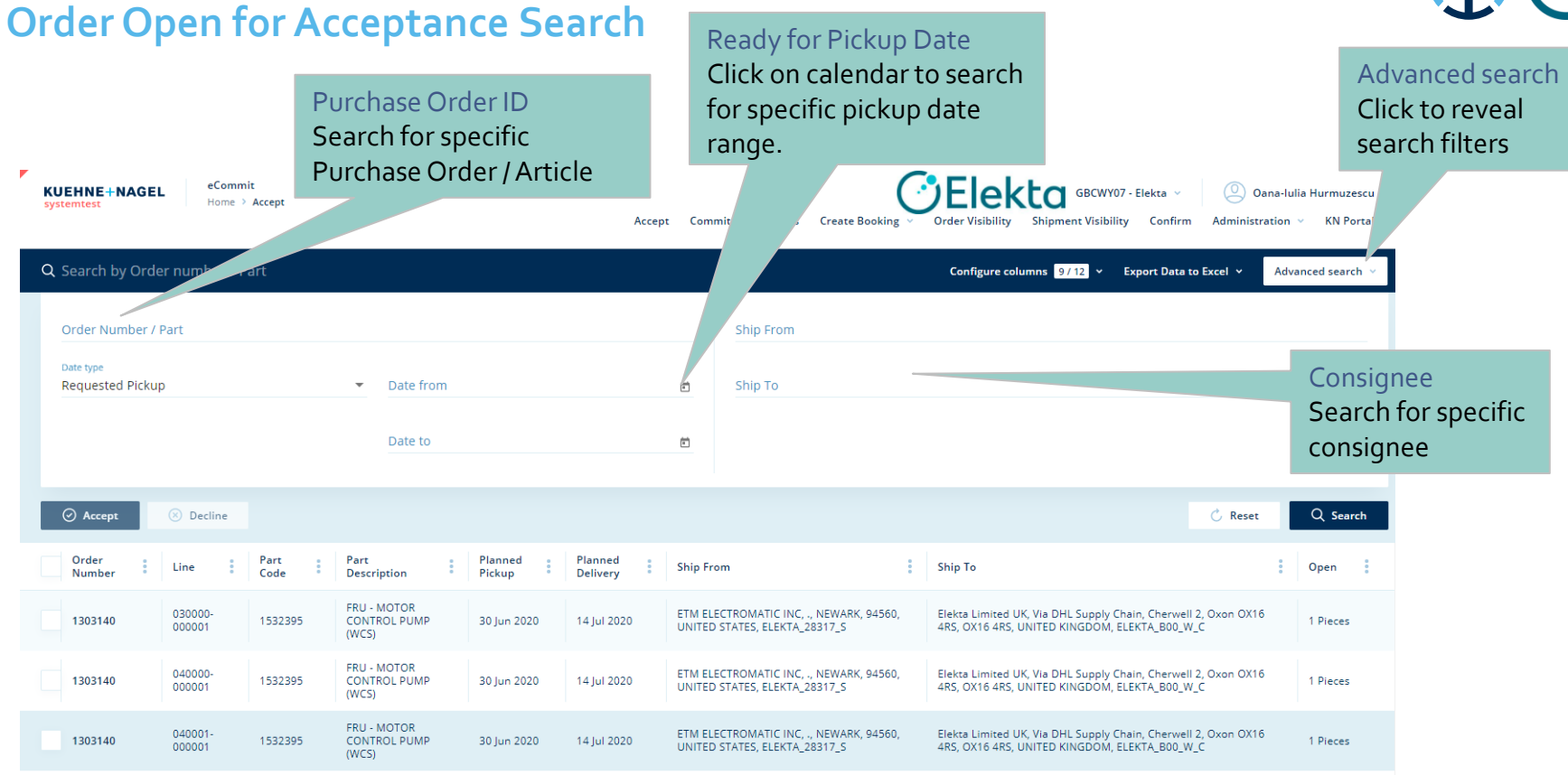

## How to Accept or Reject?

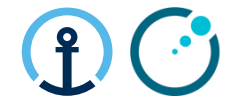

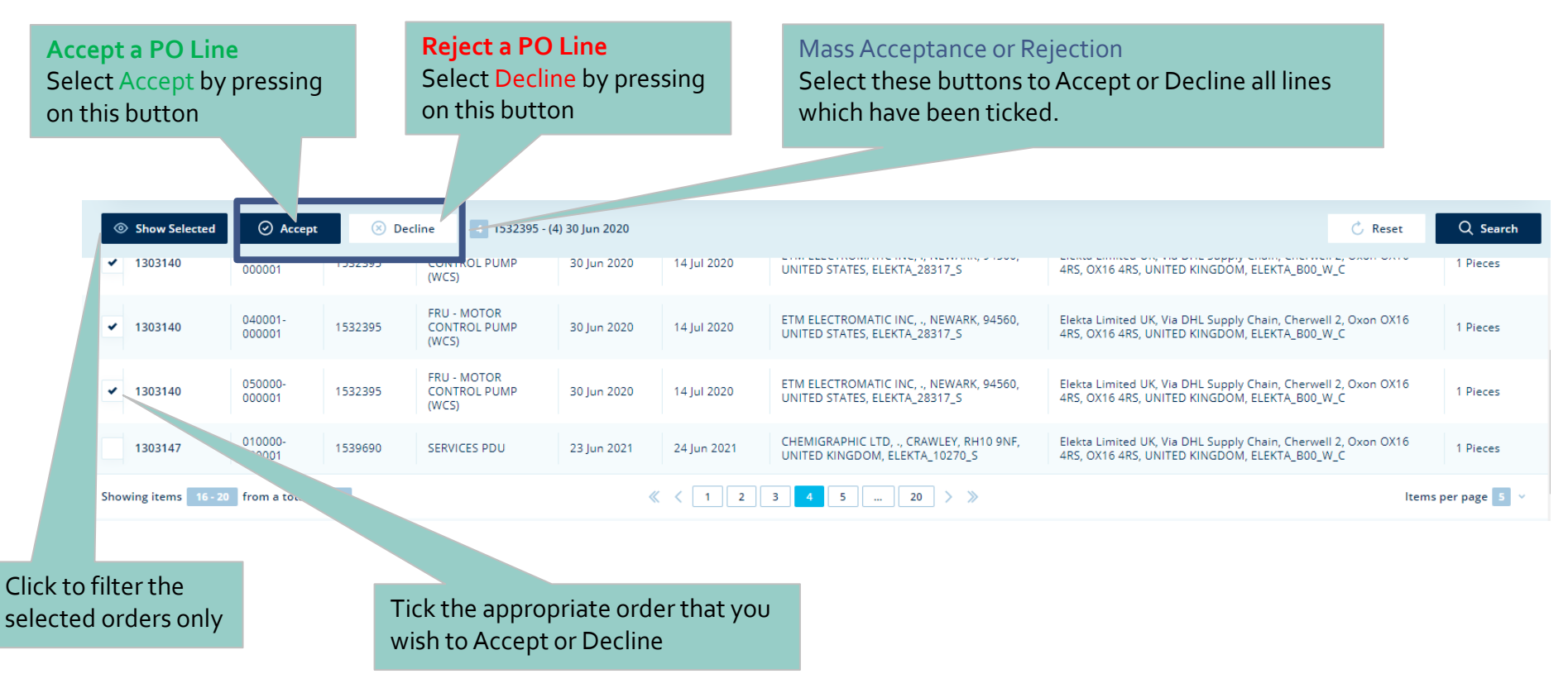

## eAccept Completing the Acceptance

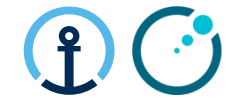

Once you have hit the Acceptance button the system will take you to this screen whereby you can either **Cancel** if you have selected the wrong PO or **Accept** to confirm the Acceptance. Click Show sidebar if sidebar on right-side of screen is not visible

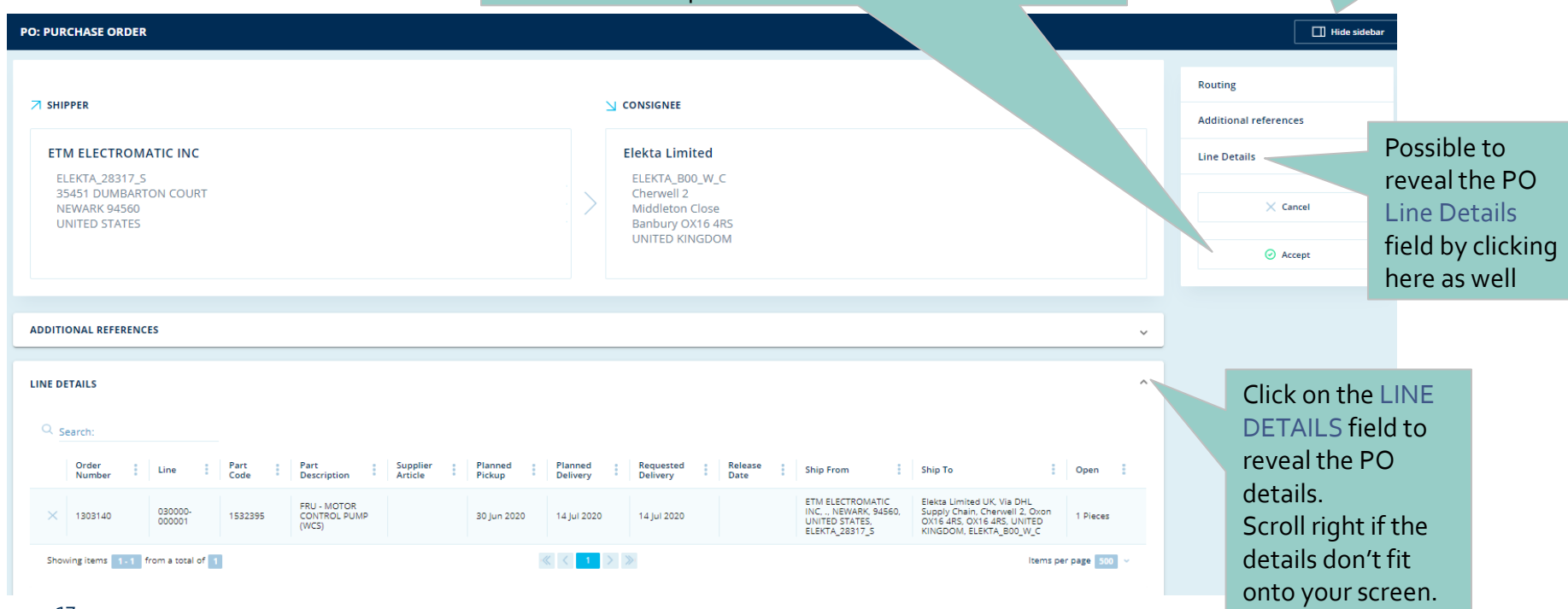

**Completing the Decline** 

When Declining any order you are now required to choose a Reason Code from the drop down menu to provide some visibility of the issues Please also update the Order Remark section to provide a more detailed explanation of the reason for declining the order. Details here should include, a new possible pick-up date, an alternative Quantity, etc depending on the reason Ĵ.

Click Show sidebar if sidebar on right-side of screen is not visible

if you have selected the wrong PO or Decline to

confirm the Decline

Hide sideba PO: PURCHASE O Line Details Reason Code Order Remark Enter shipping and handling notes × Cancel 8030 / Date Deviation Stock will not be ready for another month O Decline LINE DETAILS Q Search Reason Order Planned Release Part Part Supplier Planned Requested Ship To Open Remark Line Ship From Code Code Numbe Description Article Pickup Delivery Date Delivery Elekta Limited UK, Via DHL Supply FRU - MOTOR ETM ELECTROMATIC INC. Stock will not be ready for Chain, Cherwell 2, Oxon OX16 4RS, 8030 / Dat... 🔻 1303140 1532395 CONTROL PUMP 30 lun 2020 14 Jul 2020 14 Jul 2020 NEWARK, 94560, UNITED 1 Pieces another month OX16 4RS, UNITED KINGDOM, (MCS) STATES, ELEKTA 28317 S ELEKTA BOD W C Showing items 1-1 from a total of 1 Once you have hit the Decline button the system will take you to this screen whereby you can either Cancel

## **Responsibility of Each Party for Main Steps**

- Supplier: Check PO lines details and Accept or Reject.
- KN CT: Identify and Report PO lines on daily basis if PO lines are still open after 3 notifications (>48h).
- Elekta Planner: Check the report and ensure the supplier actions the PO promptly
- Supplier: Choose a reason code when declining.
- KN CT: Provide PO reject report on a daily basis.
- Elekta Planner: Associate
   rejection reason to get an
   agreement with supplier on the
   PO lines and update status to 31.

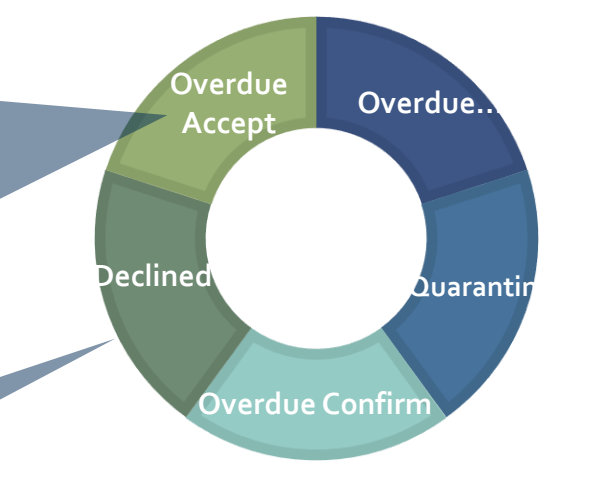

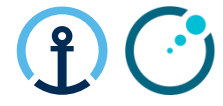

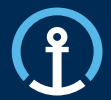

Release/Update

Acceptance

Commitment

Confirmation

Delivered

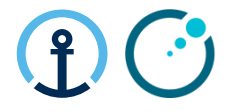

## How do I know there is a PO available for Commit?

The KN Control Tower will send email messages to the supplier based on the agreed contact details shared by Elekta and set-up as master data in the KN Control Tower system. The messages will flow as follows:

| 2_CON    | <b>MIT</b>                                                                     |                                                                                                    |                                                                              |
|----------|--------------------------------------------------------------------------------|----------------------------------------------------------------------------------------------------|------------------------------------------------------------------------------|
| Duration | Communication                                                                  | Text in Communication                                                                                                    | Report Status                                                                |
| 0 HRS    | Start Notification<br>(00:00 local time)                                       | Please <b>commit</b> your open<br>Purchase Order 1234567 within<br>the next 48 Hrs                                                                 | Open Commit                                                                  |
| 24HRS    | 1st Reminder Sent<br>(24 hours after start notification -<br>00:00 local time) | Please <b>commit</b> your open<br>Purchase Order 1234567 within<br>the next 24Hrs                                                                  | Open Commit                                                                  |
| 48 HRS   | 2nd Reminder Sent<br>(48 Hours after start notification -<br>00:00 local time) | Please <b>commit</b> your overdue<br>Purchase Order 1234567<br>immediately                                                                         | Overdue Commit                                                               |
| 72 HRS   | Final Notification<br>(72 Hours after notification - 00:00<br>local time)      | The <b>commit</b> window for Purchase<br>Order 1234567 has now been<br>missed and data will be captured<br>into your monthly supplier<br>scorecard | No Commit<br>(On Hold if not commit received before<br>the transpot cut-off) |

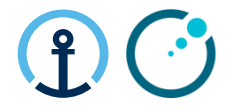

### What information do the messages contain?

The message all provide clear information in regards to the pick-up date, PO Line, Part, Quantity etc and the amount of time left in order to complete the Commit step.

Wed 25/09/2019 18:01

donotreply@kuehne-nagel.com

[OFS - systemtest] #TEST Kuehne & Nagel eCommit: 1283304 ready to get committed

- To knlux.il.gct.elekta; Loewenbrueck, Jan / Kuehne + Nagel / LUX FY-C
- Cc High, Graeme / Kuehne + Nagel / BHM NY-B

Dear supplier,

Please commit your open Purchase Order 1283304 within the next 48 Hrs

| Order   | Line   | Schedule | Order                     |         |          |       | Service | •    | Requested                           | Requested                           |                                                                                                    |                                                                                                    |
|---------|--------|----------|---------------------------|---------|----------|-------|---------|------|-------------------------------------|-------------------------------------|----------------------------------------------------------------------------------------------------|----------------------------------------------------------------------------------------------------|
| No      | No     | Line No  | Туре                      | Part    | Quantity | Level | Туре    | Mode | Pickup Date                         | Delivery<br>Date                    | Pickup                                                                                                    | Delivery                                                                                                    |
| 1283304 | 001000 | 000001   | PO /<br>Purchase<br>Order | 1540774 | 12       | n/a   | n/a     | ROAD | 2019-10-10<br>08:00:00<br>UTC+08:00 | 2019-10-21<br>23:59:00<br>UTC+08:00 | ELEKTA_57350_S<br>Shanghai Shenyan<br>Communication Equi<br>No 136 Huiqing<br>Road, Pudong<br>Distric<br>Eastem Section of<br>Zhangjiang<br>201201<br>Shanghai<br>CHINA | ELEKTA_N00_W_C<br>Elekta Beijing<br>Medical Systems Co.,<br>3PL Warehouse 1<br>No.9-2 Nanfaxin<br>Sector Shunping<br>Roa<br>101316<br>Shunping Road<br>CHINA |

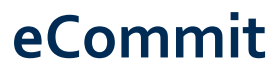

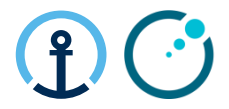

## Commitment, Transport execution and Planning cut-off

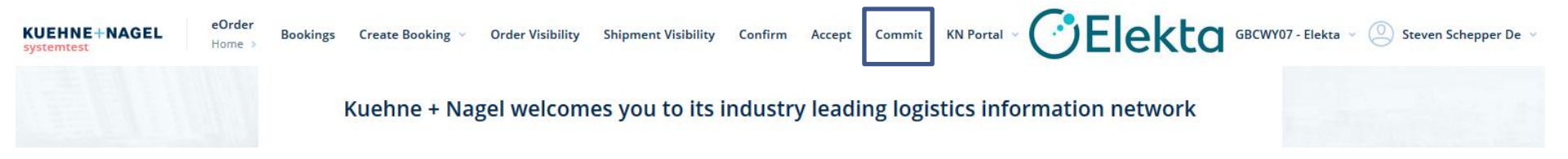

- eCommit is a platform that allows suppliers to commit purchase order lines.
- Suppliers commit to PO line quantities, pickup date, and packaging.
- PO lines committed <u>after the planning cut-off deadline</u> will be planned in the next planning round.

| eCom                          | ımi               | t            |                                             |                                    |                     |                            |                       |                                                             |                          |                                                                                                    | (                              | <b>२</b>                               |
|-------------------------------|-------------------|--------------|---------------------------------------------|------------------------------------|---------------------|----------------------------|-----------------------|-------------------------------------------------------------|--------------------------|----------------------------------------------------------------------------------------------------|--------------------------------|----------------------------------------|
| Order (                       | Эреі              | n for        | Commi                                       | tment                              | t Sear              | ch R                       | ead                   | y for Pickup Date                                           |                          | Advanced search<br>Click to reveal                                                                      |                                | T, O                                   |
| KUEHNE+NAGEL<br>systemtest    | eCommin<br>Home > | t<br>Commit  | Order Numb<br>Search for sp<br>Purchase Ord | er / Part<br>becific<br>der no / A | Article             | C<br>se<br>di              | lick<br>earc<br>ate i | on the calendar to<br>h for specific picku<br>range.        | I <b>D</b><br>ate Bookir | search filters<br>GBCWY07 - Elekta<br>GBCWY07 - Elekta<br>GBCWY07 - Elekta<br>Shipment Visibility Confi | Oana-<br>rm nistratio          | -lulia Hurmuzescu 🚿<br>n Y KN Portal N |
| <b>Q</b> Search by Order n    | umber / Pa        | art          |                                             |                                    |                     |                            |                       |                                                             |                          | Configure columns 9/12 ~ Export Dat                                                                     | a to Excel 👻 🗛                 | dvanced search $$                      |
| Order Number / Part           |                   |              |                                             |                                    |                     |                            |                       | Ship From                                                   |                          |                                                                                                    |                                |                                        |
| Date type<br>Requested Pickup |                   |              | Date fr Date to                             | om                                 |                     |                            | ř                     | Ship To                                                     |                          |                                                                                                    | Consign<br>Search f<br>consign | ee<br>or specific<br>ee                |
| ⊘ Commit                      |                   |              |                                             |                                    |                     |                            |                       |                                                             |                          |                                                                                                    | 🖒 Reset                        | Q Search                               |
| Order<br>Number               | ne                | Part<br>Code | Part<br>Description                         | Planned<br>Pickup                  | Planned<br>Delivery | Ship From                  |                       |                                                             | Ð                        | Ship To                                                                                                 | :                              | Open                                   |
| 1292813 00                    | 10000-<br>00001   | 1532108      | KIT,ACC RING & BASE<br>FRAME ASSY           | 02 Oct 2020                        | 12 Oct 2020         | IKARUS ENGI<br>ELEKTA_1060 | NEERING<br>2_S        | LTD, ., BUDAPEST, 2060, HUNGARY,                            |                          | Elekta Limited UK, Via DHL Supply Chain, Cherwell 2, C<br>4RS, UNITED KINGDOM, ELEKTA_B00_W_C           | xon OX16 4RS, OX16             | 5 Pieces                               |
| 1303103 00                    | 01000-<br>00001   | P10104-846   | BB BF14 RECT.<br>700X2025/60L               | 01 Oct 2020                        | 08 Oct 2020         | MEDICAL INTE<br>SCHWABMUE  | ELLIGENO<br>NCHEN,    | CE MEDIZINTECHNIK, GMBH,<br>86830, GERMANY, ELEKTA_815947_S |                          | Elekta Limited UK, Via DHL Supply Chain, Cherwell 2, C<br>4RS, UNITED KINGDOM, ELEKTA_B00_W_C           | xon OX16 4RS, OX16             | 4 Pieces                               |
| 1303103 00                    | 02000-<br>00001   | P10104-847   | BB BF14 RECT.<br>850x2025/80L               | 01 Oct 2020                        | 08 Oct 2020         | MEDICAL INTE               | ELLIGENO<br>NCHEN,    | CE MEDIZINTECHNIK, GMBH,<br>86830, GERMANY, ELEKTA_815947_S |                          | Elekta Limited UK, Via DHL Supply Chain, Cherwell 2, C<br>4RS, UNITED KINGDOM, ELEKTA_B00_W_C           | xon OX16 4RS, OX16             | 4 Pieces                               |
| 1303103 00                    | 03000-<br>00001   | P10102-304   | BF COVERSHEET<br>TOTAL 2700X1400            | 01 Oct 2020                        | 08 Oct 2020         | MEDICAL INTE               | ELLIGEN(<br>NCHEN,    | CE MEDIZINTECHNIK, GMBH,<br>86830, GERMANY, ELEKTA_815947_S |                          | Elekta Limited UK, Via DHL Supply Chain, Cherwell 2, C<br>4RS, UNITED KINGDOM, ELEKTA_B00_W_C           | ixon OX16 4RS, OX16            | 6 Pieces                               |
| 1303103 00                    | 04000-<br>00001   | P10102-210   | BodyFIX® Manifold<br>Tube 1000mm            | 01 Oct 2020                        | 08 Oct 2020         | MEDICAL INTE<br>SCHWABMUE  | ELLIGENO              | CE MEDIZINTECHNIK, GMBH,<br>86830, GERMANY, ELEKTA_815947_S |                          | Elekta Limited UK, Via DHL Supply Chain, Cherwell 2, C<br>4RS, UNITED KINGDOM, ELEKTA_B00_W_C           | xon OX16 4RS, OX16             | 6 Pieces                               |
| Showing items 1-5 from        | n a total of 8    |              |                                             |                                    |                     | ≪ .<                       | 1                     | 2 > >                                                       |                          |                                                                                                    | ltem                           | is per page 5 ~                        |

#### Restricted Information and Basic Personal Data

Multiple PO Lines can be consolidated into one 'Transport Order' (or 'K+N Execution Order') by checking the box for each line. Consolidation is possible as long as the collection / delivery date on each line is the same as the other which you would like to consolidate.

#### Commit Show Selected 🖒 Reset Q Search P10104-846 - (4) 01 Oct 2020, P10104-847 - (4) 01 Oct 2020, P10102-304 - (6) 01 Oct 2020 Order Part Part Planned Planned Ship To Line Ship From Oper Code Number Description Pickup Delivery Elekta Limited UK. Via DHL Supply Chain. Cherwell 2, Oxon OX16 4RS. OX16 010000 KIT.ACC RING & BASE IKARUS ENGINEERING LTD. .. BUDAPEST, 2060, HUNGARY, 1532108 02 Oct 2020 5 Pieces 1292813 12 Oct 2020 000001 FRAME ASSY ELEKTA 10602 S 4RS, UNITED KINGDOM, ELEKTA BOO W C 001000 BB BF14 RECT. MEDICAL INTELLIGENCE MEDIZINTECHNIK, GMBH Elekta Limited UK, Via DHL Supply Chain, Cherwell 2, Oxon OX16 4RS, OX16 1303103 P10104-846 01 Oct 2020 08 Oct 2020 4 Pieces ~ 4RS, UNITED KINGDOM, ELEKTA BOO W C 000001 700X2025/60L SCHWABMUENCHEN, 86830, GERMANY, ELEKTA 815947 S Elekta Limited UK, Via DHL Supply Chain, Cherwell 2, Oxon OX16 4RS, OX16 002000 BB BF14 RECT MEDICAL INTELLIGENCE MEDIZINTECHNIK, GMBH 1303103 P10104-847 01 Oct 2020 08 Oct 2020 4 Pieces 000001 850x2025/80L SCHWABMUENCHEN, 86830, GERMANY, ELEKTA 815947 S 4RS, UNITED KINGDOM, ELEKTA BOO W C MEDICAL INTELLIGENCE MEDIZINTECHNIK, GMBH Elekta Limited UK, Via DHL Supply Chain, Cherwell 2, Oxon OX16 4RS, OX16 003000 BF COVERSHEET 1303103 P10102-304 08 Oct 2020 6 Pieces 01 Oct 2020 000001 TOTAL 2700X1400 SCHWABMUENCHEN, 86830, GERMANY, ELEKTA 815947 S 4RS, UNITED KINGDOM, ELEKTA BOO W C 004000 MEDICAL INTELLIGENCE MEDIZINTECHNIK, GMBH Elekta Limited UK, Via DHL Supply Chain, Cherwell 2, Oxon OX16 4RS, OX16 BodyFIX® Manifold P10102-210 6 Pieces 13 01 Oct 2020 08 Oct 2020 000001 Tube 1000mm SCHWABMUENCHEN, 86830, GERMANY, ELEKTA 815947 S 4RS, UNITED KINGDOM, ELEKTA BOO W C Showing iten 2 Items per page 5

Commit Select "Commit" by clicking on this button

## How to Commit

**eCommit** 

Click to filter on the

selected orders only

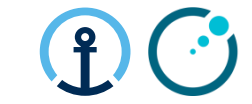

25

PO: PURCHASE ORDER

### **Overview Commitment Screen**

Once you have hit the Commitment button the system will take you to this screen whereby you can either Cancel if you have selected the wrong PO or Commit to confirm the Commitment (only after required details are filled in)

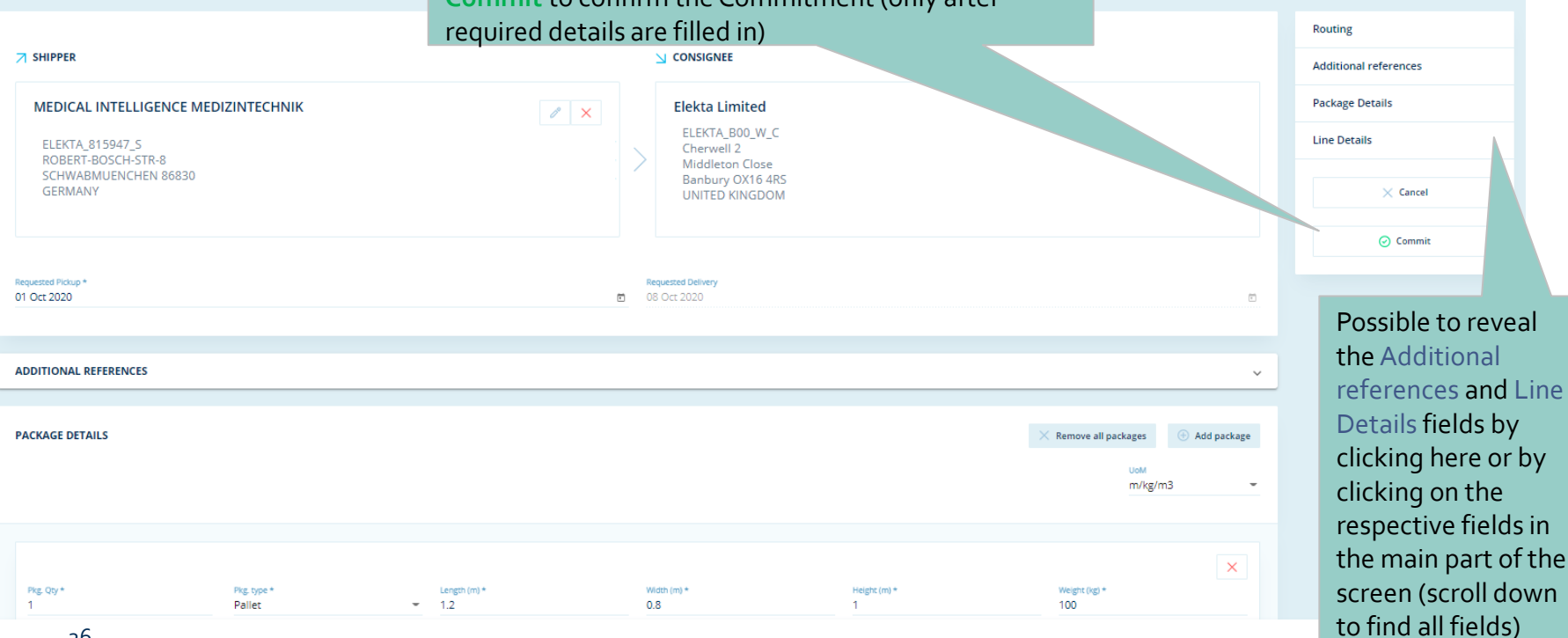

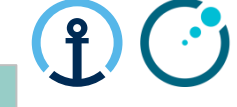

Hide sidebar

Click Show sidebar if sidebar on right-side of

screen is not visible

## eCommit Detailed PO Line Explanation

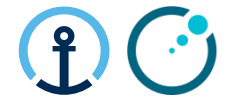

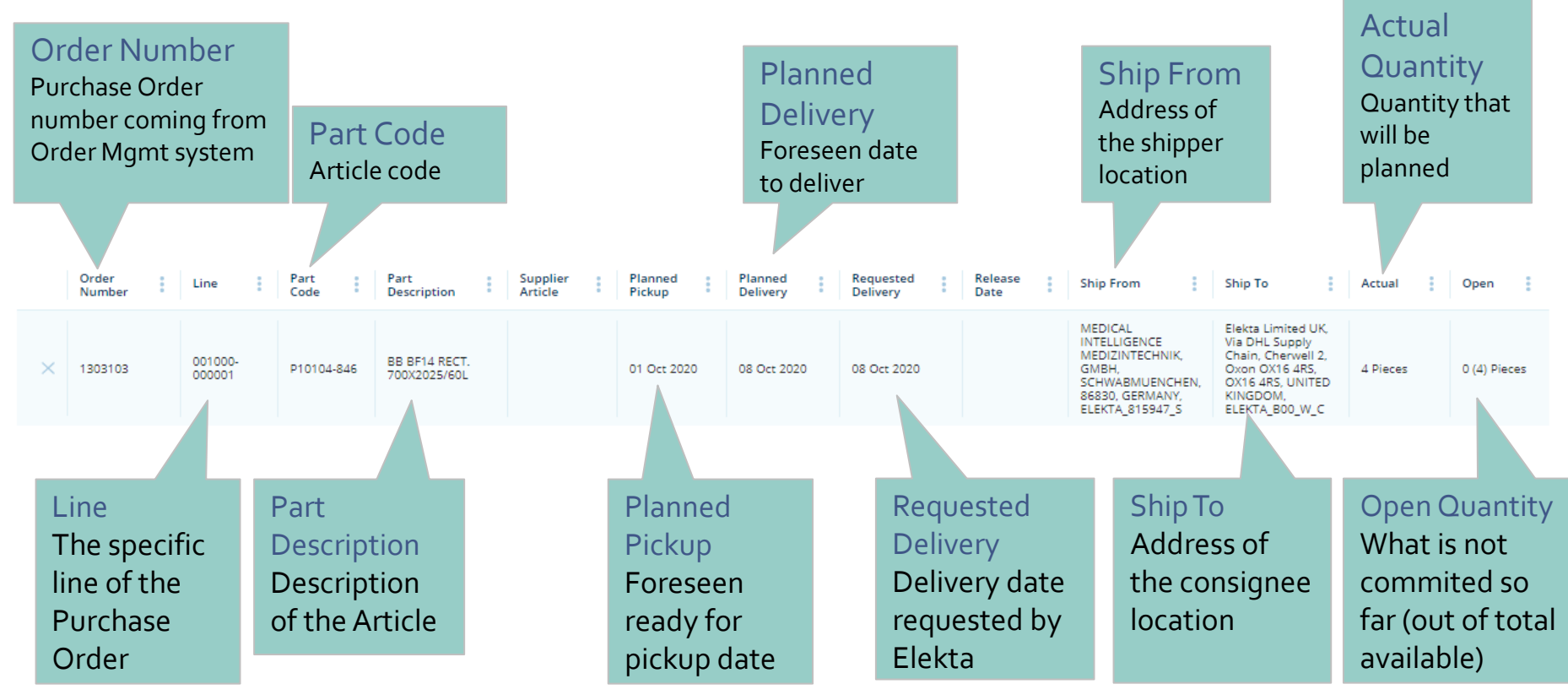

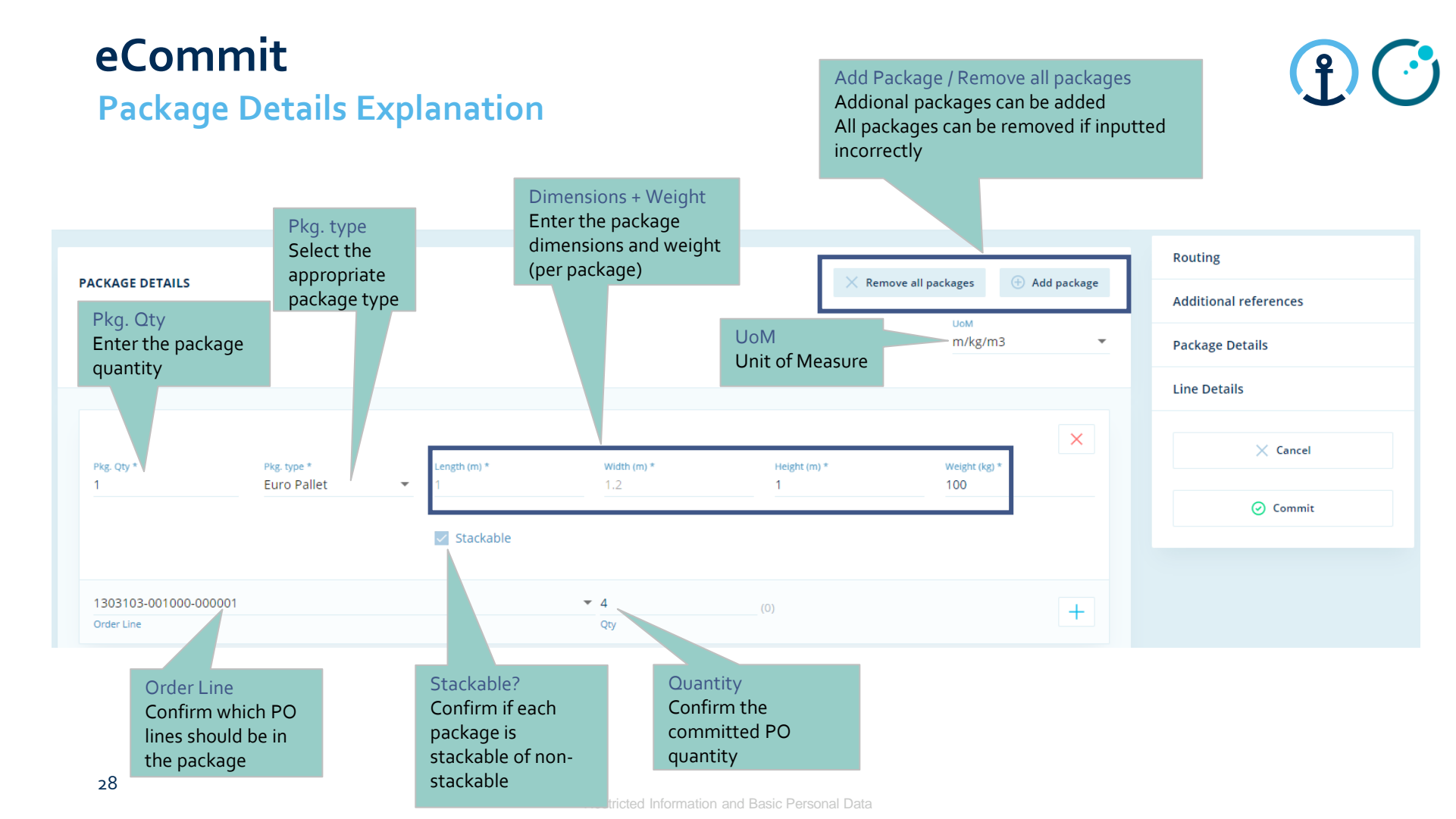

the package

29

## How to commit on Quantity and Date?

lines from the drop down list to add them to

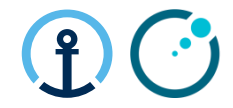

| PACKAGE DETAILS                                                   |                                                                                                    |                                                                              |                                                           | × Rem                                                                                | ove all packages               | + Add package | Routing               |
|-------------------------------------------------------------------|----------------------------------------------------------------------------------------------------|------------------------------------------------------------------------------|-----------------------------------------------------------|--------------------------------------------------------------------------------------|--------------------------------|---------------|-----------------------|
|                                                                   |                                                                                                    |                                                                              |                                                           |                                                                                      | LIOM                           |               | Additional references |
|                                                                   |                                                                                                    |                                                                              |                                                           |                                                                                      | m/kg/n                         | n3 🔻          | Package Details       |
|                                                                   |                                                                                                    |                                                                              |                                                           |                                                                                      |                                |               | Line Details          |
| Pkg. Qty *                                                        | Pkg. type *                                                                                              | Length (m) *                                                                 | Width (m) *                                               | Height (m) *                                                                         | Weight (kg)                    | *             | X Cancel              |
| 1                                                                 | Euro Pallet                                                                                              | • 1                                                                          | 1.2                                                       | 1                                                                                    | 100                            |               | ⊘ Commit              |
|                                                                   |                                                                                                    | Stackable                                                                    |                                                           |                                                                                      |                                |               |                       |
| 1303103-001000-000<br>Order Line                                  | 0001                                                                                                    |                                                                              | ✓ 4<br>Qty                                                | (0)                                                                                  |                                | +             |                       |
| PO Line r<br>Select the<br>list which<br>If you hav<br>you will h | related to the pac<br>e PO Line ID(s) fr<br>a are packaged to<br>ve chosen to cons<br>nave the option to | kage<br>om the drop down<br>gether.<br>solidate PO lines,<br>o select the PO | Commit of<br>Enter the<br>each PO<br>committe<br>over com | on Quantity<br>committed quan<br>line. Orders can be<br>ed but they can ne<br>mitted | tity for<br>e under<br>ever be |               |                       |

Restricted Information and Basic Personal Data

## How to commit on Quantity and Date?

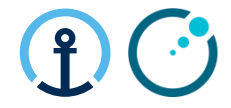

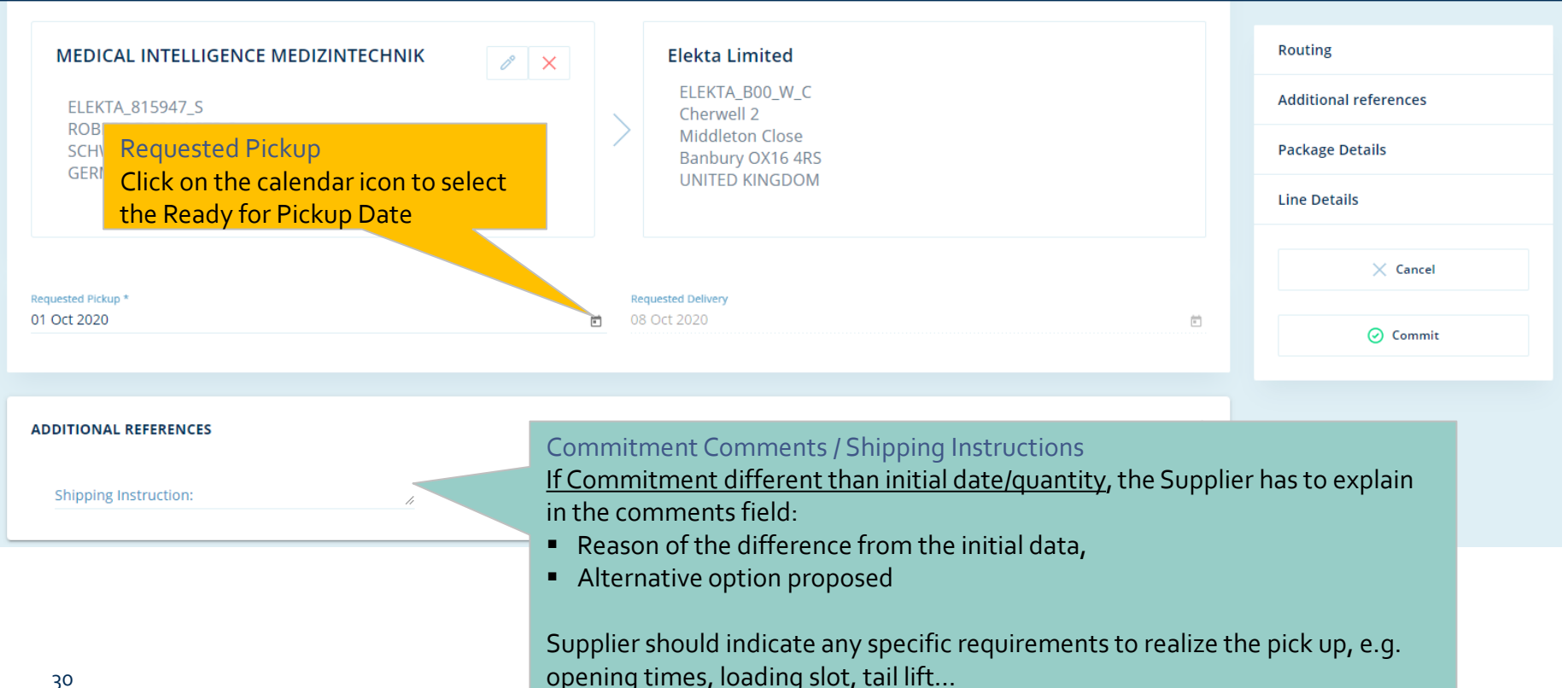

## eCommit Completing the Commitment

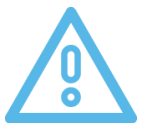

## Ĵ

#### KN CT books the Transport – No PO update possible after commitment

|           |                                                       |       |                   | ] Hide sidebar                          |
|-----------|-------------------------------------------------------|-------|-------------------|-----------------------------------------|
|           |                                                       | Routi | ing               |                                         |
| 2         |                                                       | Addit | tional references | Cancel                                  |
|           | Elekta Limited                                        | Packa | age Details       | You can cancel if you have selected the |
|           | ELEKTA_B00_W_C<br>Cherwell 2                          | Line  | Details           | wrong PO for<br>example                 |
| >         | Middleton Close<br>Banbury OX16 4RS<br>UNITED KINGDOM |       | × Cancel          |                                         |
|           |                                                       |       | 🕑 Commit          |                                         |
| Req<br>08 | uested Delivery<br>Oct 2020                           | ē     |                   | Commit<br>Click to complete the         |

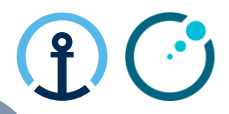

## **Responsibility of Each Party for Main Steps**

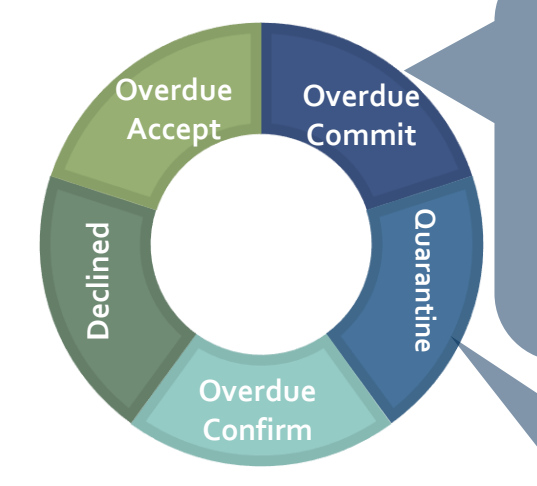

- Supplier: Get package info and commit PO lines.
- KN CT: Identify PO lines on daily basis if PO lines are still open after 3 notifications (>48h).
- Elekta Planner: Check the report and ensure the supplier actions the PO promptly
  - KN CT: Provide PO lines on a daily basis with specific reason. codes
  - Elekta Planner: Advise correct pick-up date for CT to update KN system for order quarantined
  - Elekta Strategic Buyer: Provide template to CT containing the required supplier master data

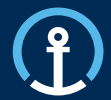

Release/Update

Acceptance

Commitment

Confirmation

Delivered

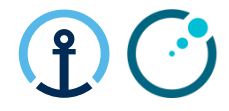

## How do I know there is a PO available for Confirm?

The KN Control Tower will send email messages to the supplier based on the agreed contact details shared by Elekta and set-up as master data in the KN Control Tower system. The messages will flow as follows:

| 3_CON    | IFIRM                                                                           |                                                                                                    |                 |
|----------|---------------------------------------------------------------------------------|----------------------------------------------------------------------------------------------------|-----------------|
| Duration | Communication                                                                   | Text in Communication                                                                                                    | Report Status   |
| 0 HRS    | Start Notification<br>(00:00 local time on Early Pick-up<br>Date)               | Please <b>confirm</b> the below<br>Purchase Order/s immediately<br>once pick-up is completed                                                        | Open Confirm    |
| 24HRS    | 1st Reminder Sent<br>(24 hours after start notification -<br>00:00 local time ) | Please <b>confirm</b> the below<br>Purchase Order/s immediately<br>once pick-up is completed                                                        | Overdue Confirm |
| 48 HRS   | 2nd Reminder Sent<br>(48 Hours after start notification -<br>00:00 local time)  | Please <b>confirm</b> the below<br>Purchase Order/s immediately<br>once pick-up is completed                                                        | Overdue Confirm |
| 72 HRS   | Final Notification<br>(72 Hours after notification - 00:00<br>local time)       | The <b>confirm</b> window for Purchase<br>Order 1234567 has now been<br>missed and data will be captured<br>into your monthly supplier<br>scorecard | No Confirm      |

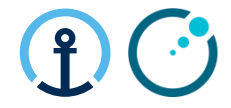

### What information do the messages contain?

The message all provide clear information in regards to the pick-up date, PO Line, Part, Quantity etc and the amount of time left in order to complete the Confirm step.

Thu 26/09/2019 15:58

donotreply OTM IL4 PROD

NOTIFICATION - Pick-up Confirmation required in the Web Supplier Portal for Transport Order KNEU/ELEKT.125763579987-286494651

To knlux.il.gct.elekta

f) Click here to download pictures. To help protect your privacy, Outlook prevented automatic download of some pictures in this message.

#### Dear supplier.

Please confirm the below Purchase Order/s immediately once pick-up is completed.

|          |                                                                  |                                                                                                    |                                                                                                    |                                                                                                    |                                                                                                    | brivacy, Oublook i                                                                                                    |
|----------|------------------------------------------------------------------|----------------------------------------------------------------------------------------------------|----------------------------------------------------------------------------------------------------|----------------------------------------------------------------------------------------------------|----------------------------------------------------------------------------------------------------|----------------------------------------------------------------------------------------------------|
| Order No | Line No                                                          | Order Type                                                                                                    | Requested Pickup Date                                                                                                    | Requested Delivery Date                                                                                                    | Pickup                                                                                                    | Delivery                                                                                                    |
| 1281551  | 001000-000001                                                    |                                                                                                    |                                                                                                    |                                                                                                    |                                                                                                    |                                                                                                    |
| 1280658  | 001000-000001                                                    |                                                                                                    |                                                                                                    |                                                                                                    | ELEKTA_10210_S                                                                                                    | FLEKTA BOO W C                                                                                                    |
| 1281561  | 001000-000001                                                    |                                                                                                    |                                                                                                    |                                                                                                    | BROADWATER MOULDINGS LTD                                                                                                    | ELEKTA LIMITED                                                                                                    |
| 1283381  | 001000-000001                                                    | то                                                                                                    | 26-09-2019 08:00 UTC+01:00                                                                                                    | 27-09-2019 23:59 UTC+01:00                                                                                                    | BENACRE ROAD, ELLOUGH                                                                                                    | CHERWELL 2                                                                                                    |
| 1283831  | 001000-000001                                                    |                                                                                                    |                                                                                                    |                                                                                                    | beinere Rone, beboodir                                                                                                    | MIDDLETON CLOSE                                                                                                    |
| 1284747  | 001000-000001                                                    |                                                                                                    |                                                                                                    |                                                                                                    | BECCLES                                                                                                    | OX16 4RS BANBURY                                                                                                    |
| 1284946  | 001000-000001                                                    |                                                                                                    |                                                                                                    |                                                                                                    |                                                                                                    |                                                                                                    |
|          | Order No 1281551 1280658 1281561 1283381 1283831 1284747 1284946 | Order No         Line No           1281551         001000-000001           1280658         001000-000001           1281561         001000-000001           1283381         001000-000001           1283831         001000-000001           1284747         001000-000001           1284946         001000-000001 | Order No         Line No         Order Type           1281551         001000-000001         1280658         001000-000001           1281561         001000-000001         1283381         001000-000001           1283831         001000-000001         TO           1284747         001000-000001         1284946 | Order No         Line No         Order Type         Requested Pickup Date           1281551         001000-000001         1280658         001000-000001         1281561           1283381         001000-000001         TO         26-09-2019 08:00 UTC+01:00           1284747         001000-000001         1284946         001000-000001 | Order No         Line No         Order Type         Requested Pickup Date         Requested Delivery Date           1281551         001000-000001         1280658         001000-000001         26-09-2019 08:00 UTC+01:00         27-09-2019 23:59 UTC+01:00           128331         001000-000001         TO         26-09-2019 08:00 UTC+01:00         27-09-2019 23:59 UTC+01:00           1284747         001000-000001         TO         26-09-2019 08:00 UTC+01:00         27-09-2019 23:59 UTC+01:00 | Order No         Line No         Order Type         Requested Pickup Date         Requested Delivery Date         Pickup           1281551         001000-000001         1280658         001000-000001         ELEKTA_10210_S         ELEKTA_10210_S           1281561         001000-000001         TO         26-09-2019 08:00 UTC+01:00         27-09-2019 23:59 UTC+01:00         BENACRE ROAD, ELLOUGH           1283747         001000-000001         ELEKTA_1         BENACRE ROAD, ELLOUGH         BECCLES |

× Right-click here to download pictures. To help protect your

## eConfirm Loading confirmation

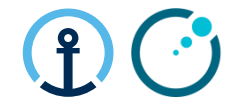

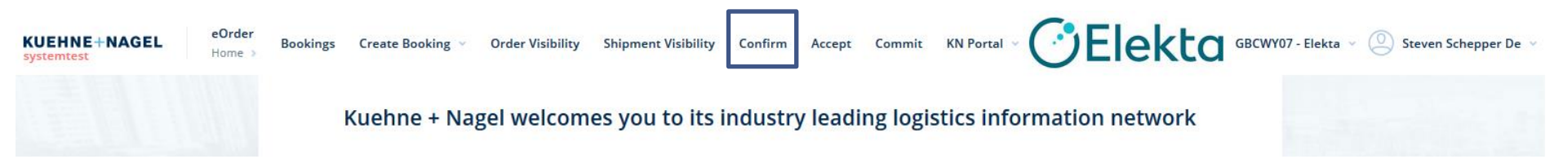

 eConfirm is a platform that allows suppliers to confirm that purchase order lines have been loaded.

#### **Searching for Order** eOrde KUEHNE+NAGEI

eConfirm

Rookings Create Booking Order Visibility Shinment Visibility Confirm Accent Commit KN Portal Confirm Confirm Accent

| [  | KUEHNE+NAGEL                                 | Bookings Create Booking 🗸 Order Visibility Shipment | Visibility Confirm Accept Commi |                           | BCWY07 - Elekta ~      | Steven De Schepper 🕚 |
|----|----------------------------------------------|-----------------------------------------------------|---------------------------------|---------------------------|------------------------|----------------------|
| 2  | Q. Search by Order Number                    |                                                     |                                 | Configure columns 24/24 × | Export Data to Excel 🐱 | Advanced search      |
| OR | Order Number                                 | Order Type<br>TO / Transport Order                  | Ship From<br>Location           | •                         |                        |                      |
| 2  | Customer Reference Type<br>Purchase Order    | Customer Reference                                  | Ship To<br>Location             | •                         |                        |                      |
|    | Current Status<br>0170 / Booking transmitted | -                                                   | Date type                       | ▼ Date from               |                        | F                    |
|    |                                              |                                                     |                                 | Date to                   |                        | Ē                    |
|    |                                              |                                                     |                                 |                           | 🖒 Reset                | Q Search             |
|    |                                              | Search after PO r                                   | 10:                             |                           |                        | 3                    |

Most common ways of searching an order are with one of the below references:

- K+N Execution Order Number (provided in the Confirm email notification)
- PO Number

- Click on "Advanced search" to reveal the advanced filters
- "Customer Reference Type" field: select "Purchase Order" from dropdown list
- "Customer Reference" field: add PO no (with no empty space before or after the reference)
- Click "Search"

- The next screen will take you to the transport order that includes the PO you have entered and any other PO's that were shipped in the same transport order (those which were consolidated together during the commit process).

## eConfirm Select Order Confirmation

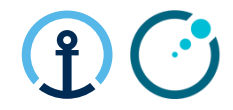

|       |        | Order Number                 | Order<br>Type      | #Lines | Requested<br>Pickup    | Planned<br>Pickup      | Actual<br>Pickup       | Requested<br>Delivery  | Planned<br>Delivery    | Actual<br>Delivery     | Ship From<br>ID | Ship From<br>Name                    | Ship<br>From<br>City | Ship<br>From<br>Country | Ship To ID     |
|-------|--------|------------------------------|--------------------|--------|------------------------|------------------------|------------------------|------------------------|------------------------|------------------------|-----------------|--------------------------------------|----------------------|-------------------------|----------------|
| ß     | 0      | 101739160922-1198907845      | TRANSPORT<br>ORDER | 1      | 2019-01-02<br>08:00:00 | 2019-01-02<br>08:00:00 | 2019-01-02<br>08:00:00 |                        | 2019-01-03<br>17:00:00 | 2019-01-03<br>17:45:00 | ELEKTA_10332_S  | FREDRIKSONS<br>VERKSTADS AB          | VADSTENA             | SWEDEN                  | ELEKTA_A01_W_  |
| ß     | 0      | 102195639170-1039443671      | TRANSPORT<br>ORDER | 1      | 2019-01-02<br>08:00:00 | 2019-01-02<br>08:00:00 | 2019-01-02<br>11:00:00 | 2019-01-16<br>23:59:00 | 2019-01-09<br>15:00:00 | 2019-01-09<br>11:00:00 | ELEKTA_812711_S | COMPUTERIZED<br>IMAGING<br>REFERENCE | NORFOLK,<br>VIRGINIA | UNITED<br>STATES        | ELEKTA_B00_W_  |
| ß     | ⊚      | 102259225823-1753610449      | TRANSPORT<br>ORDER | 1      | 2019-01-02<br>08:00:00 | 2019-01-02<br>09:00:00 | 2019-01-02<br>15:48:00 |                        | 2019-01-04<br>12:00:00 | 2019-01-04<br>10:52:00 | ELEKTA_10223_S  | BRT BEARINGS<br>LTD                  | HOVE                 | UNITED<br>KINGDOM       | ELEKTA_ZA1_W_  |
| ß     | 0      | 102.59310625-2024453795      | TRANSPORT<br>ORDER | 1      | 2019-01-02<br>08:00:00 | 2019-01-02<br>09:00:00 | 2019-01-02<br>15:48:00 |                        | 2019-01-04<br>12:00:00 | 2019-01-04<br>10:52:00 | ELEKTA_10223_S  | BRT BEARINGS<br>LTD                  | HOVE                 | UNITED<br>KINGDOM       | ELEKTA_ZA1_W_  |
| ß     | 0      | 100173948338-30046480.       |                    | 1      | 2019-01-03<br>08:00:00 | 2019-01-03<br>08:00:00 | 2018-12-03<br>06:38:00 |                        | 2019-01-10<br>08:00:00 | 2018-12-07<br>06:38:00 | ELEKTA_57350_S  | SHANGHAI<br>SHENYAN<br>COMMUNICATION | SHANGHAI             | CHINA                   | ELEKTA_N00_W_  |
| Showi | ng ite | ems 1 - 5 from a total of 15 | 19                 |        |                        |                        | < 1 2                  | 3 4 5                  | 304 >                  | >                      |                 |                                      |                      | ltem                    | s per page 5 🗸 |

Select Pencil for editing the requested order

Restricted Information and Basic Personal Data

| Select Or                    | der Confi                                       | rmation            | l                       |                     |                  |                                         |                                       |        |
|------------------------------|-------------------------------------------------|--------------------|-------------------------|---------------------|------------------|-----------------------------------------|---------------------------------------|--------|
| KUEHNE+NAGEL                 | <b>eOrder</b><br>Home → Confirm → <b>1571</b> - | 40017477-671079375 | Bookings                | Create Booking \vee | Order Visibility | COElector<br>Shipment Visibility Confir | GBCWY07 - Elekta 🗸<br>m Accept Commit | Admin  |
| ORDER                        |                                                 |                    |                         |                     |                  |                                         |                                       |        |
|                              |                                                 |                    |                         |                     |                  |                                         |                                       |        |
| Line Number<br>000001-000001 | Part Code<br>4513330406102C                     | Part Description   |                         |                     |                  |                                         |                                       | UoM    |
| Article Description          |                                                 |                    | If the sidebar is not v | visible on th       | ne right si      | de of the screen                        | , click "Show                         | / side |

| PACKAGE DETAILS              |                            |   |                     |                    | >                   | Remove all packages | 🕀 Add package    |
|------------------------------|----------------------------|---|---------------------|--------------------|---------------------|---------------------|------------------|
| Pkg. Qty *<br>1<br>Stackable | Pkg. type *<br>Generic Box | • | Length (m) *<br>0.5 | Width (m) *<br>0.5 | Height (m) *<br>0.4 | Weight (kg) *<br>5  | × nal references |
|                              |                            |   |                     |                    |                     |                     |                  |

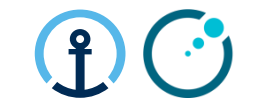

Oana-Iulia Hurmuzescu 🗸

🔲 Show sidebar

 $\times$ 

Administration V KN Portal V

## eConfirm Confirming Shipping Actuals

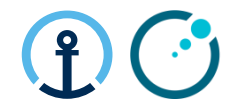

|                               |                                                                                          | Routing                                                                                         |
|-------------------------------|------------------------------------------------------------------------------------------|-------------------------------------------------------------------------------------------------|
| ORDER LINES                   | Additional references                                                                    |                                                                                                 |
| 1-000001                      |                                                                                          | Documents                                                                                       |
| 1508950                       | Qty 1 UoM 🛛                                                                              | Line details                                                                                    |
|                               |                                                                                          | Package details                                                                                 |
|                               |                                                                                          | × Cancel                                                                                        |
| PACKAGE DETAILS               | X Remove all packages 🕒 Add package                                                      | ⊘ Confirm Pickup                                                                                |
| Pkg. Qty*Pkg. type *120FT Box | Weight (kg) * × Cont<br>69 Type                                                          | firm Packages, (depending on the selected Package<br>e some dimensions might be auto-populated) |
| Length<br>0.9                 | M (m) *         Width (m) *         Height (m) *           0.8         0.45         On t | <u>he bottom of the page click "Confirm Pickup"</u>                                             |
|                               | ⊘ Additional references N.B.<br>The                                                      | package count refers to the number of pallets/boxed                                             |
| 1-000001 🗾 1                  | (0) + the I                                                                              | PO                                                                                              |
| Order Line Qty                |                                                                                          |                                                                                                 |

Incontour information and paston orsu

## **Responsibility of Each Party for Main Steps**

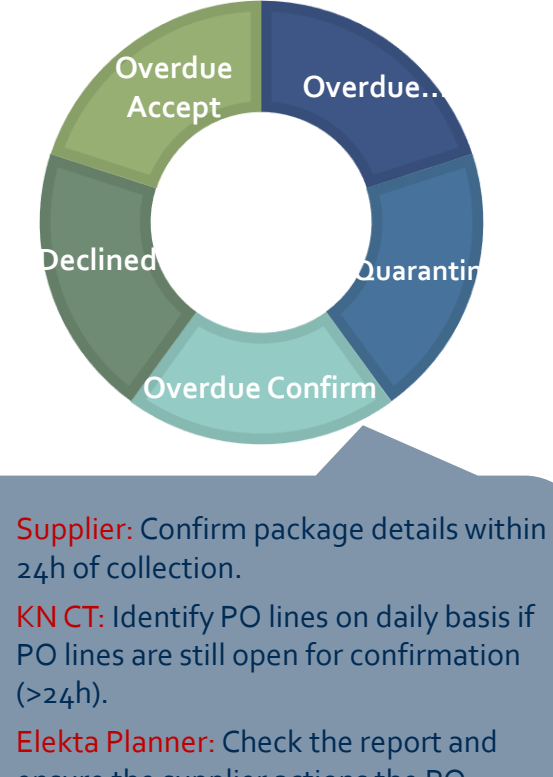

ensure the supplier actions the PO promptly.

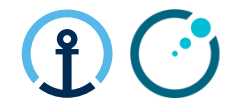

## **Document Upload**

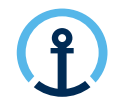

Documents should be uploaded to **<u>eConfirm</u>** 

The document upload should take place after the eCommit has been triggered.

It is important to wait 15 minutes after commitment and prior to accessing eConfirm, to allow order transmission

### Key steps:

- 1) Commit PO in eCommit
- 2) Following eCommit you will receive a notification email requesting document upload
- 3) Once all documents are available, please upload ASAP (Latest on day of pickup)
- 4) Pickup takes place
- 5) Action eConfirm by clicking "Confirm Pickup"

Document upload is mandatory. Pick-up will not be planned without document upload!!!

## eConfirm Document Upload

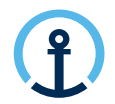

### Invitation message

 From: G-Log Advisor <donotreply\_OTM\_IL4\_TEST@kuehne-nagel.com>

 Sent: Thursday, December 17, 2020 3:16 AM

 To: Shah, Chirag / Kuehne + Nagel / Lux FY-IC <<u>chirag.shah@kuehne-nagel.com</u>>

 Subject: Elekta | Document Upload Invitation | CAPTEC LTD (STERLING) | GB to NL | 163858888142-1860280282

| KUEHNE+NAGEL                                                                                                    | · (ĵ)                                                                                                    |
|----------------------------------------------------------------------------------------------------|----------------------------------------------------------------------------------------------------|
| Document(s) - Upload Invitation                                                                                                    |                                                                                                    |
| Relating to the below committed purchase order lines, please en:<br>documents are uploaded to the KN eOrder system immediate<br>collection of the goods:                                                                                                    | sure ALL of the following<br>ly to ensure the timely                                                        |
| PO ID(s):<br>9047577;001000                                                                                                    |                                                                                                    |
| Required Document(s):                                                                                                    |                                                                                                    |
| #Packing List                                                                                                    |                                                                                                    |
| #Commercial Invoice                                                                                                    |                                                                                                    |
| It is vitally important to ensure an exact match between docum<br>exact PO lines which were committed in the KN eOrder syste<br>document provision and document upload will complicate Custom<br>to serious delay, investigation and could even lead to additional of<br>Flekta to the supplier. | nents, physical cargo and<br>em. Non-conformance in<br>s Clearance and can lead<br>costs being recharged by |

### • Daily reminders

Partial Document(s) - Upload Reminder

Missing Document(s) - Upload Reminder

Final Notification Missing Document(s) - Final Notification

- Upon eCommit you will receive a notification message clearly specifying
  - Execution Order (within Subject)
  - Purchase Order
  - Required documents
- Daily reminders will be send until the Pick up date if documents are missing or only partially uploaded.
- Final notification will be send on the Pickup date if documents are still not uploaded in full.

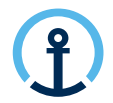

### **Document Upload**

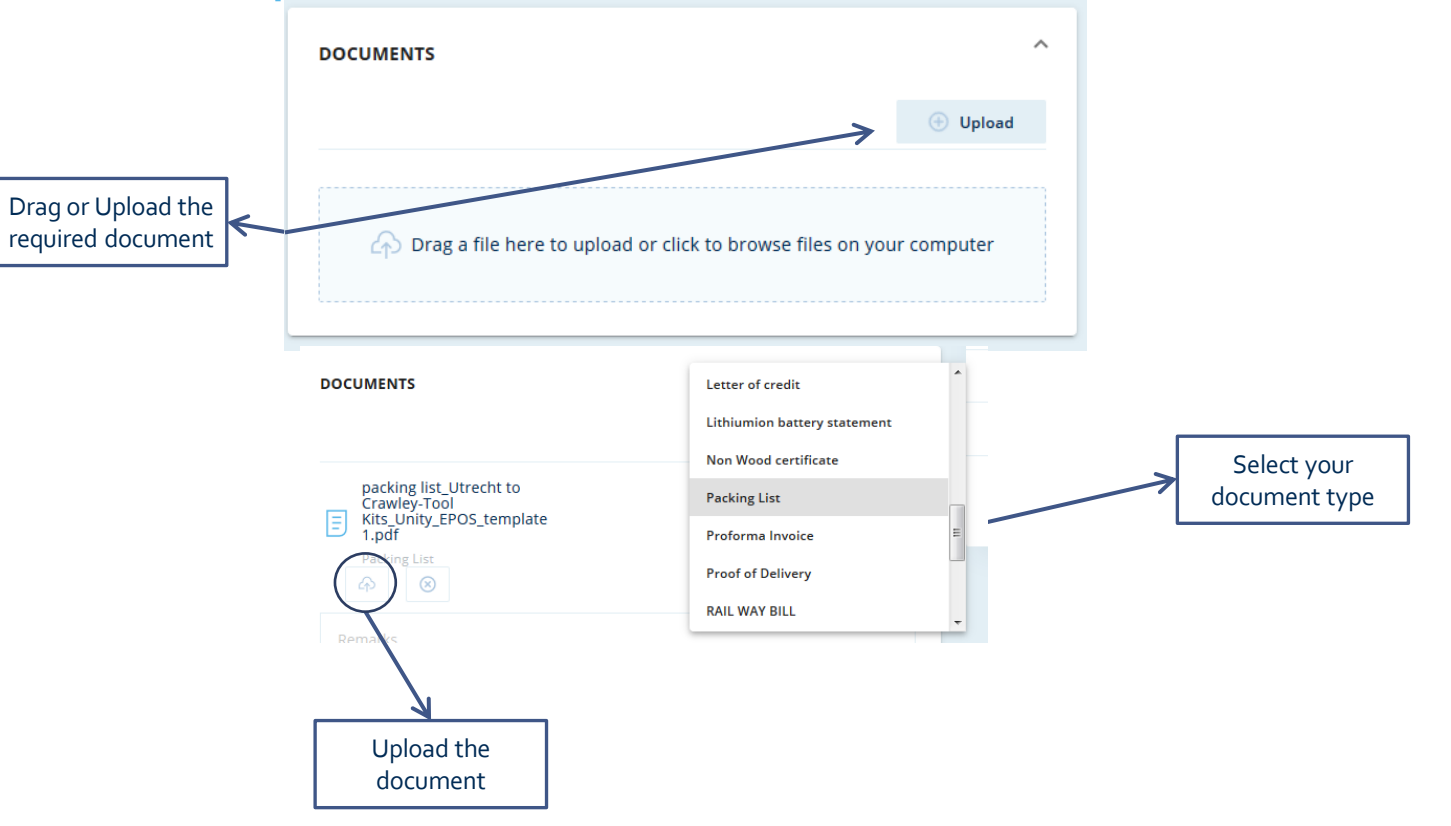

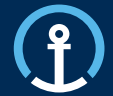

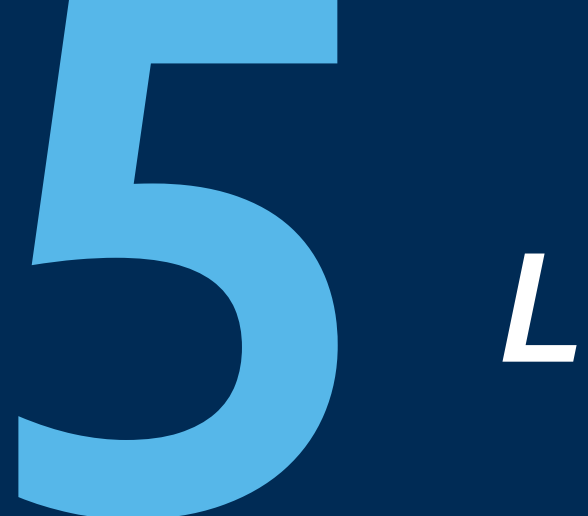

## Loadplan

## Loadplan

## **Confirmation of Shipment Planning**

- Loadplan including details inputted by supplier during commit:
  - Dims & Weight per handling unit
  - Assigned Forwarder
  - Mode of Transport & Equipment
  - Reference numbers: PO's, KNIL Order + shipment ID
- Daily shared from the day of planning until day of PU (Incl.)

| Ĵ            |
|--------------|
| KUEHNE+NAGEL |

| Pick-Up Date               | 14-12-2020                     |
|----------------------------|--------------------------------|
| Forwarder                  | EU_LL1_S_NTGMAA - NTG ROAD BV  |
| Transport Mode             | ROAD                           |
| Pick-Up Location           | SILCOTEC EUROPE (SK) S.R.O, SK |
| Final Destination Location | ELEKTA, NL                     |
| Forwarder, Master ID       | N/A                            |
| Equipment Type             | STANDARD                       |
| KN Shipment ID             | 20201207-S-00007               |

| Trailer in order according to Elekta procedures. |  |
|--------------------------------------------------|--|
| Goods handed over by dept.:                      |  |
| Handover date/time:                              |  |
| WH Goods Out - Name:                             |  |
| Trailer No.:                                     |  |
| Picked up by:                                    |  |
| Supplier Opening Time:                           |  |
|                                                  |  |

Load Plan Report

| HANDLING_UNIT_TYPE | NO_OF_PIECES | WEIGHT WEIGHT_UOM | VOLUME VOLUME_UOM | LENGTH LEN_UOM | WIDTH WID_UOM | HEIGHT UOM_HT | STACKABLE | PO_ID                                                                                      | KNIL_ORDERID            |
|--------------------|--------------|-------------------|-------------------|----------------|---------------|---------------|-----------|--------------------------------------------------------------------------------------------|-------------------------|
| PALLET             | 1            | 21 KG             | 0.34 CUMTR        | 0.8 M          | 0.6 M         | 0.7 M         | N         | 1300353;001000,<br>9046244;002000,<br>9046268;001000,<br>9047069;002000,<br>9047220;001000 | 151071986174-1862983557 |

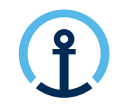

No feedback

required

🗘 Elekta

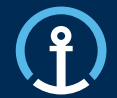

## Order Visibility

| <b>Order Visibilit</b>                                                                                                    | A/ Search with                                     | Execution Order                     | B/ Search with PO                                   | number                             | (f)                                       |
|----------------------------------------------------------------------------------------------------|----------------------------------------------------|-------------------------------------|-----------------------------------------------------|------------------------------------|-------------------------------------------|
| Order Search                                                                                                    |                                                    |                                     |                                                     |                                    | Y                                         |
| KUEHNE+NAGEL eOrder<br>Home > Order Search                                                                                                    | Bookings Create Booking 🗸                          | Order Visibility Shipment Visibili* | Accept Commit KN Portal -                           | Elekta GBCWY07 - Elekta            | O Steven De Schepper 👻                    |
| Q Search by Order Number                                                                                                    |                                                    |                                     | S Clear filter Config                               | ure columns 36/36 × Export Data to | Excel V Advanced search V                 |
| Order Number                                                                                                    | Order Type                                         | Ship From<br>Location               | <ul> <li>Type and select locat</li> </ul>           | ion                                |                                           |
| Line / Part<br>Any                                                                                                    | Line / Part Details                                | Ship To<br>Location                 | ▼ Type and select locat                             | ion                                |                                           |
| Customer Reference Type Any                                                                                                    | Customer Reference<br>1312046                      | Date type                           | -                                                   | Date from                          | ۲.                                        |
| Current Status                                                                                                    | Date from                                          | É                                   |                                                     | Date to                            | Ċ                                         |
| Shipment Number                                                                                                    | Date to                                            | Ē                                   |                                                     |                                    |                                           |
| Order View                                                                                                    |                                                    |                                     |                                                     |                                    | C Reset Q Search                          |
| Order Order #Lines Requested<br>Number Type                                                                                                    | Planned Actual Requested<br>Pickup Pickup Delivery | Planned Actual<br>Delivery Delivery | Ship<br>From ID Ship<br>From Erom From<br>Name City | Ship<br>From Ship To ID<br>Country | Ship<br>To To Ship<br>Name City           |
| 1312046     PURCHASE     ORDER     1                                                                                                    |                                                    |                                     | ELEKTA_60294_S ELECTRONICS NEWBURY                  | UNITED<br>KINGDOM ELEKTA_B00_W_C   | Elekta Oxon OX16 UN<br>Limited UK 4RS KIN |
| Ising the second second sec | 0 23 Oct 2020<br>23:59                             |                                     | ELEKTA_60294_S ELECTRONICS NEWBURY<br>LTD           | UNITED<br>KINGDOM ELEKTA_B00_W_C   | ELEKTA BANBURY UN<br>LIMITED BANBURY KIN  |
|                                                                                                    |                                                    |                                     |                                                     |                                    |                                           |

Order view: Complete address overview

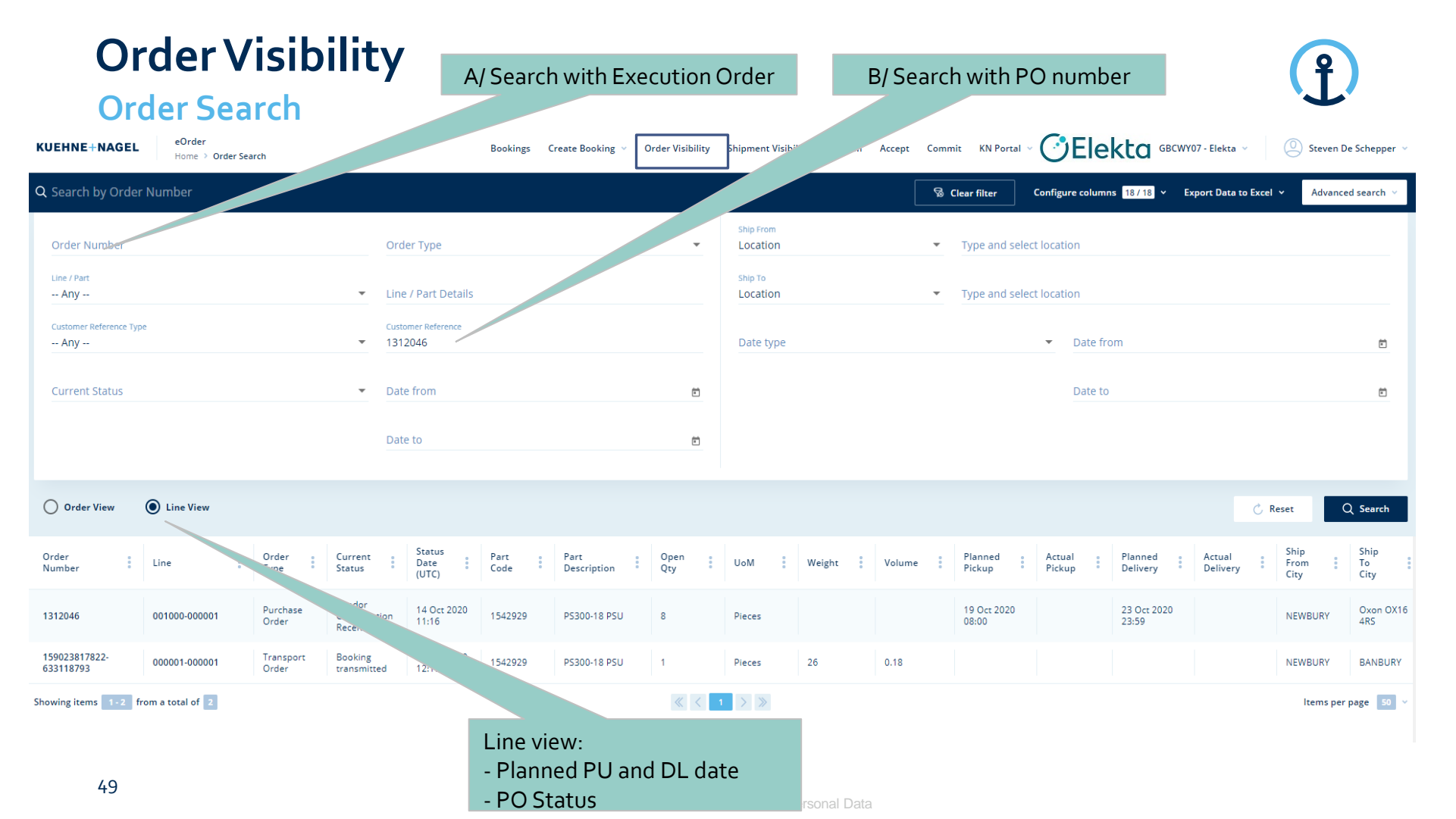

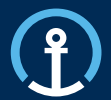

## **Priority PO's**

Release/Update

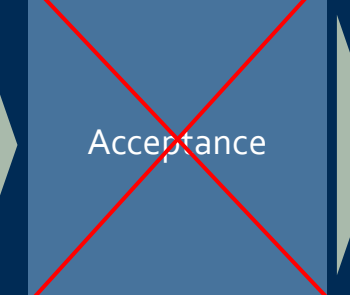

Commitment

Confirmation

Delivered

## **Priority PO's Process**

**Different process workflow** 

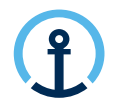

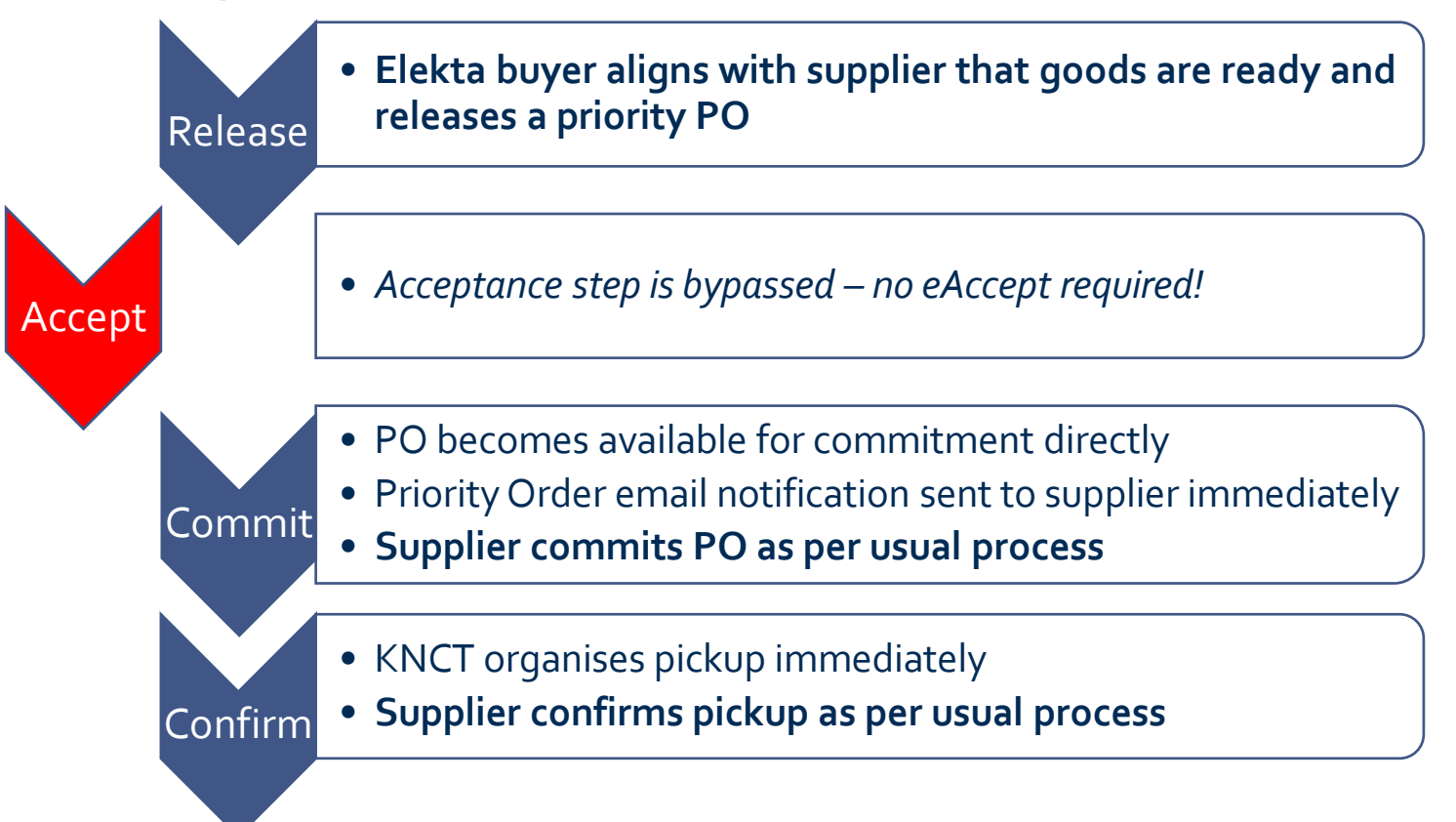

## **Priority PO's Email Notification**

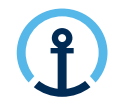

What information does the message contain?

The eCommit notification message clearly indicates that the PO is a Priority Order and therefore eCommit should be executed immediately.

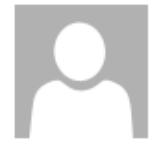

Do. 24.09.2020 15:16

donotreply@kuehne-nagel.com

[OFS - systemtest] #TEST Priority Order: Kuehne & Nagel eCommit: 1304110 ready for COMMITMENT

To knlux.il.gct.elekta; Loewenbrueck, Jan / Kuehne + Nagel / LUX FY-IC

Dear Supplier,

| Please commit Purchase Order 1304110 IMMEDIATELY as it has been flagged as high-priority by Elekta and requires transport planning urgently |            |                     |                           |         |          |            |                |      |                                     |                                     |                                                                                                    |                                                                                                    |
|----------------------------------------------------------------------------------------------------|------------|---------------------|---------------------------|---------|----------|------------|----------------|------|-------------------------------------|-------------------------------------|----------------------------------------------------------------------------------------------------|----------------------------------------------------------------------------------------------------|
| Order<br>No                                                                                                    | Line<br>No | Schedule<br>Line No | Order<br>Type             | Part    | Quantity | S<br>Level | ervice<br>Type | Mode | Requested<br>Pickup Date            | Requested<br>Delivery Date          | Pickup                                                                                                    | Delivery                                                                                                    |
| 1304110                                                                                                    | 010000     | 000001              | PO /<br>Purchase<br>Order | 1540833 | 1        | PRIORITY   | n/a            | ROAD | 2020-09-25<br>23:59:00<br>UTC+01:00 | 2020-09-29<br>23:59:00<br>UTC+01:00 | ELEKTA_10524_S<br>HILTI (GB) LTD<br>1 Trafford Wharf RD,<br>Trafford Park<br>M17 1BY<br>MANCHESTER<br>UNITED KINGDOM | ELEKTA_B00_W_C<br>Elekta Limited UK<br>Via DHL Supply<br>Chain, Cherwell 2<br>Middleton Close,<br>Banbury<br>OX16 4RS<br>Oxon OX16 4RS<br>UNITED KINGDOM |

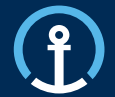

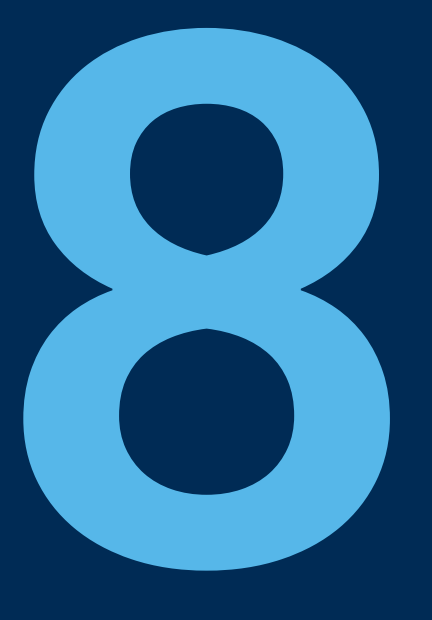

## Timelines

## eAccept When available to accept

#### Example order: RDD 23/08/2019 MOT: Road Transport LT: 1 Day

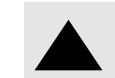

Mail notifications and Reminders

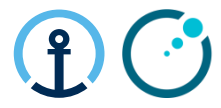

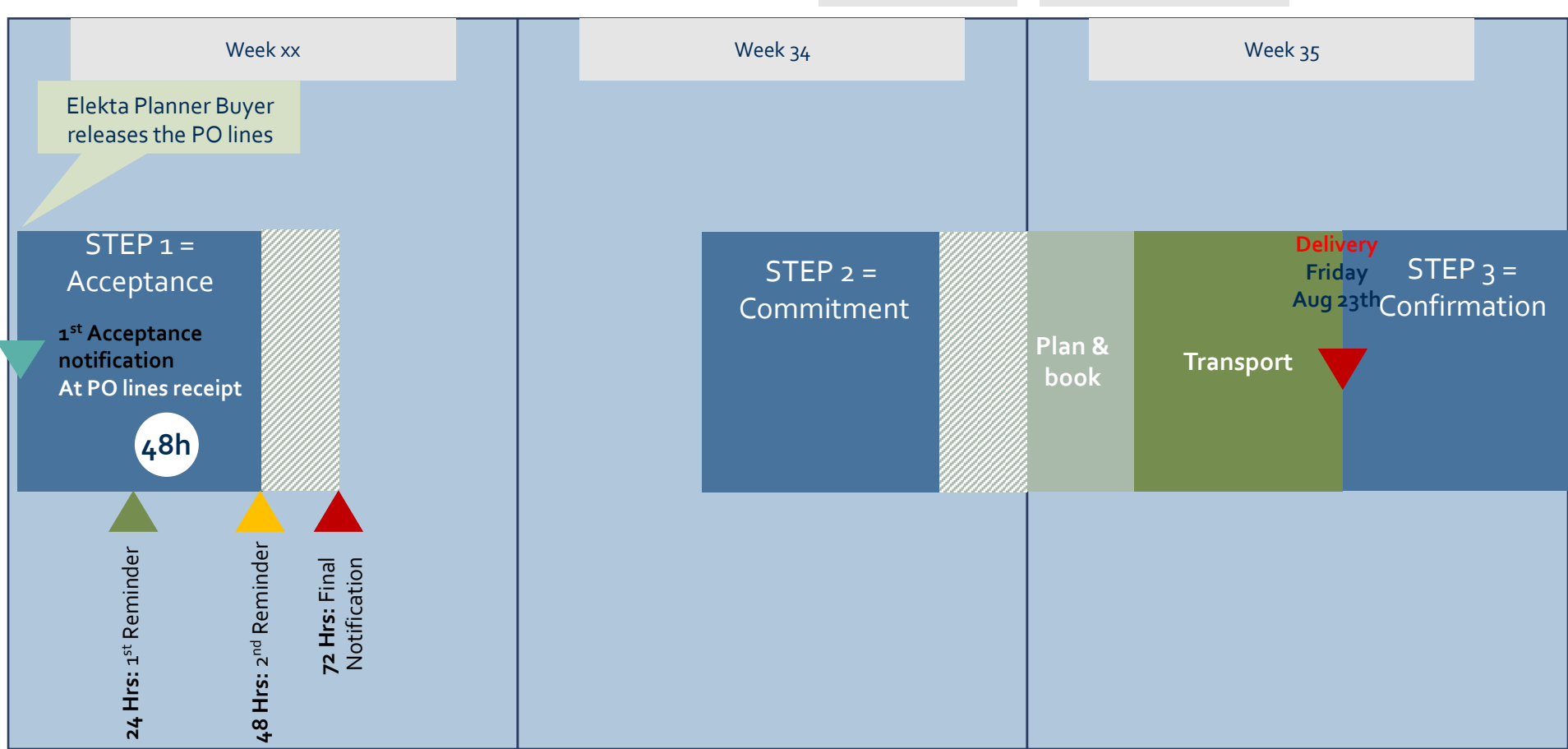

## eCommit Transport Cut-off Times

The transport cut-off times and the timing of the commit messages in relation to the planned pick-up date are displayed in the diagram to the right.

- Road / Air : 2 days (by 23h59) before PU
   For example:
- if requested PU is Wednesday, the PO should be committed by Monday 23h59
- if requested PU is Tuesday, the PO should be committed by Friday23h59
- \*This allows a 1 day transport planning window for the KN Control Tower.

### Sea: 6 days (by 23h59) before PU

For example: if requested PU is Tuesday, the PO should be committed by previous Monday 23h59 \*These shipments require a longer transport cut-off time in order for the KN Control Tower to secure a shipping container prior to stuffing and collection.

#### Commitment

|      | Pick-up<br>Working Days prior to pick -up Date Transport Lead Time |    |    |    |    |    |    |    |   | Transport Lead Time |
|------|--------------------------------------------------------------------|----|----|----|----|----|----|----|---|---------------------|
|      | -8                                                                 | -7 | -6 | -5 | -4 | -3 | -2 | -1 | 0 | (See Master Data)   |
| Road |                                                                    |    |    |    |    |    |    |    |   |                     |
| Air  |                                                                    |    |    |    |    |    |    |    |   |                     |
| Sea  |                                                                    |    |    |    |    |    |    |    |   |                     |

| Key |                                                                            |
|-----|----------------------------------------------------------------------------|
|     | Various Transport lead times as per TDM MD                                 |
|     | Day zero pick-up date                                                      |
|     |                                                                            |
|     | Transport Cut-off Time per Mode - Order no longer available for commitment |
|     | 2nd reminder triggered                                                     |
|     | 1st reminder triggered                                                     |
|     | Notification for open to commit                                            |

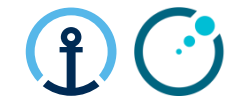

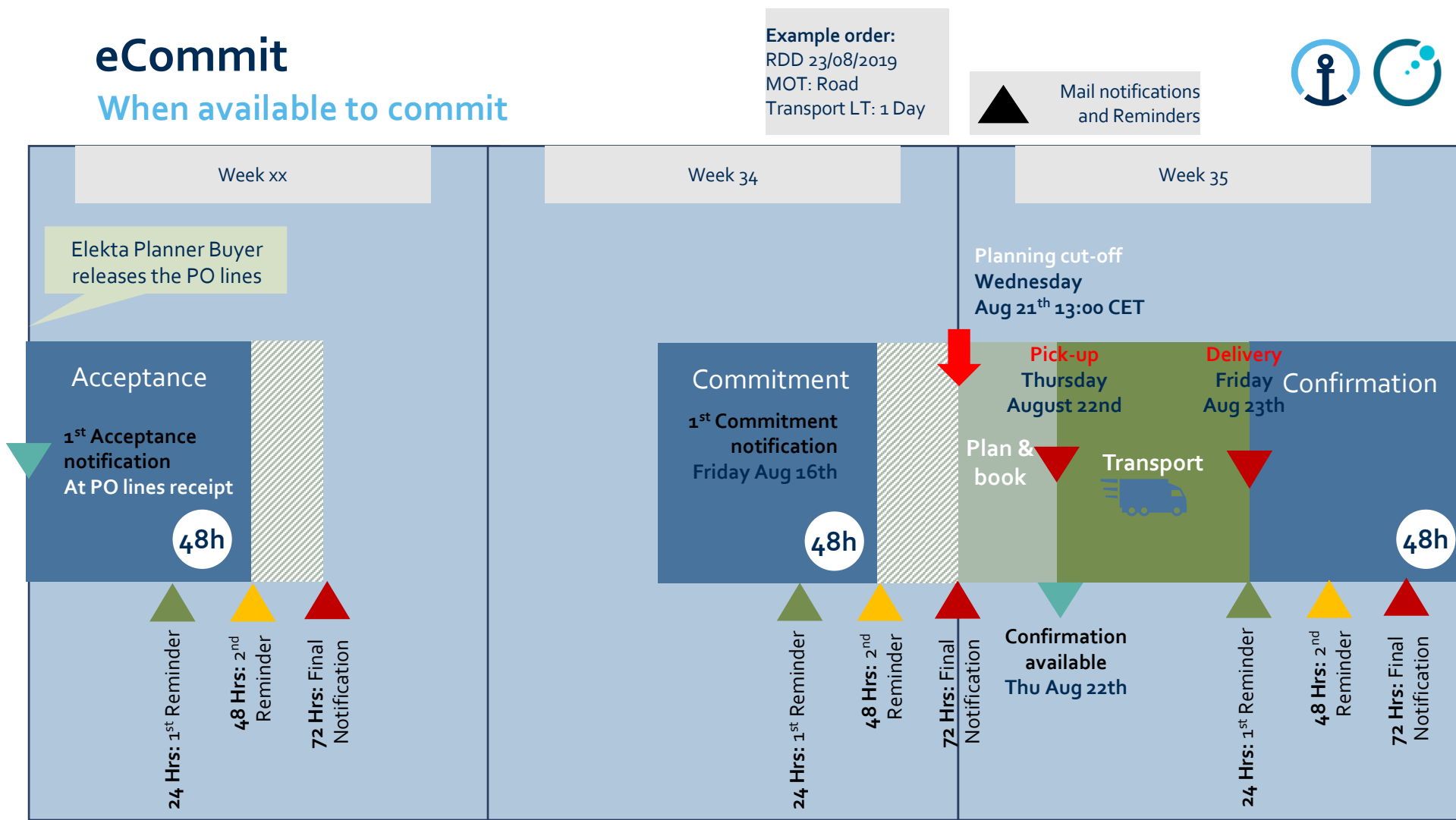

## eConfirm When available to Confirm

Example order: RDD 23/08/2019 MOT: Road Transport LT: 1 Day

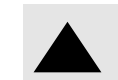

Mail notifications and Reminders

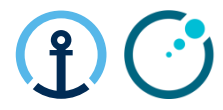

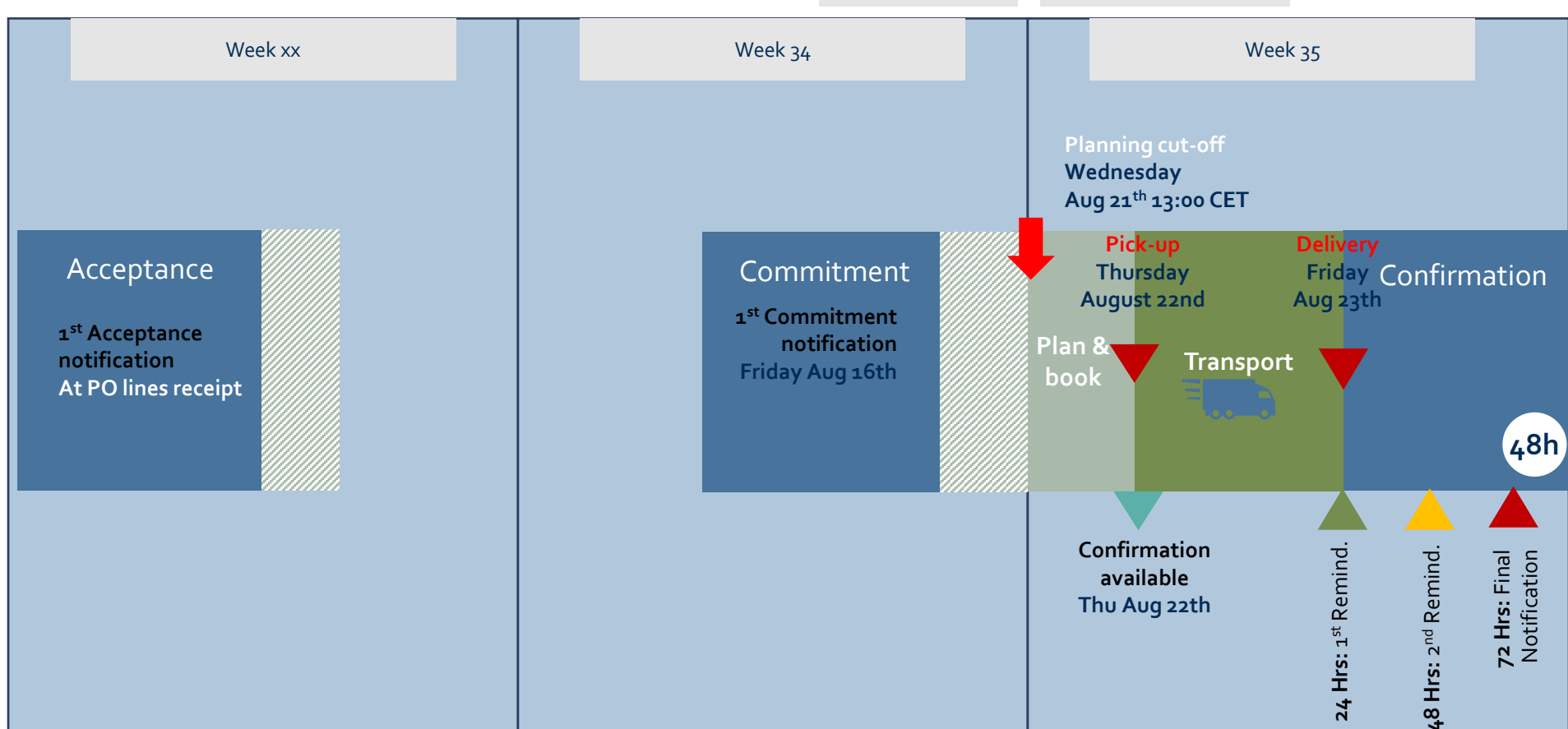

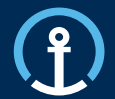

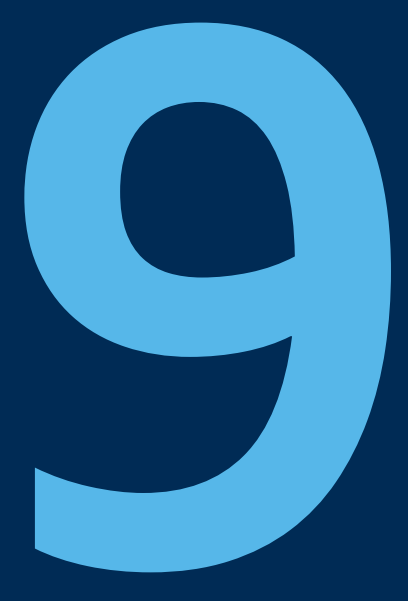

## User Profile

## **User Profile**

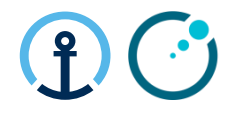

 Under User name it is possible to adjust own User Profile Settings that will be applied across eOrder application.

|                                      | KUEHNE+NAGEL eOrder<br>Home > User Profile | Bookings Creat | te Booking $\simeq$ Orders Shipments Order Operations $\simeq$ Administration $\simeq$ KN Portal $\simeq$ | GBDXY55 - Glax | coSmithKline Consumer Healthcare Julia Zubets ~ | Profile Settings     |
|--------------------------------------|--------------------------------------------|----------------|----------------------------------------------------------------------------------------------------|----------------|-------------------------------------------------|----------------------|
|                                      | USER PROFILE                               |                |                                                                                                    |                |                                                 |                      |
|                                      | ② Your Profile                             |                |                                                                                                    |                | Your Profile                                    | Menu for pavigation  |
|                                      | Username                                   |                | Email                                                                                                    |                | Assignments                                     | between User Profile |
|                                      | Julia Zubets                               |                | julia.zubets@kuehne-nagel.com                                                                             |                | Locale                                          | sections             |
|                                      | First Name<br>Julia                        |                | Last Name<br>Zubets                                                                                       |                | Formats                                         |                      |
|                                      |                                            |                |                                                                                                    |                | Save all changes                                |                      |
|                                      | Assigned customers                         |                | Assigned functional roles                                                                                 |                | 🖒 Reset all changes                             |                      |
| List of assigned                     | Q Find an assigned customer                |                | Q. Find a role                                                                                            |                |                                                 |                      |
| Customers                            | Caterpillar Logistics Services, Inc        | BEVIL01        | ECOM-KNLOGIN-BOOKINGOVERVIEW                                                                              | ^              |                                                 | List of assigned     |
|                                      | Roche                                      | CHBSL19        | ECOM-CONFIRM                                                                                              |                |                                                 | Functional Rights    |
|                                      | DKSH Gmbh                                  | DEWED51        | ROLE_CUSTOMER_DELETE                                                                                      |                |                                                 |                      |
|                                      | Arysta LifeScience                         | FRNUE01        | BOOKING-DOCUMENT-UPLOAD                                                                                   |                |                                                 |                      |
|                                      | Elekta                                     | GBCWY07        | BOOKING-DOCUMENT-SEND                                                                                     |                |                                                 |                      |
| Change Location<br>related Settings: |                                            |                |                                                                                                    |                |                                                 |                      |
| Language, System                     | 🕀 Locale                                   |                |                                                                                                    |                |                                                 |                      |
| of Measurement,                      | Language System of M<br>English Timperial  | easurement 👻   | Time Zone<br>Europe/Tallinn (UTC +02:00)                                                                  |                |                                                 |                      |
|                                      |                                            |                |                                                                                                    |                |                                                 |                      |
| Change Date                          | ( <sup>2</sup> ) Formats                   |                |                                                                                                    |                |                                                 |                      |
| Time and                             | Date format                                | Time format    | Number format                                                                                             |                |                                                 |                      |
| Number format                        | DD.MM.YYYY *                               | HH:MM:SS       | ▼ 123 456.78                                                                                              | *              |                                                 |                      |
|                                      |                                            |                |                                                                                                    |                |                                                 |                      |

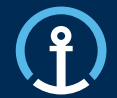

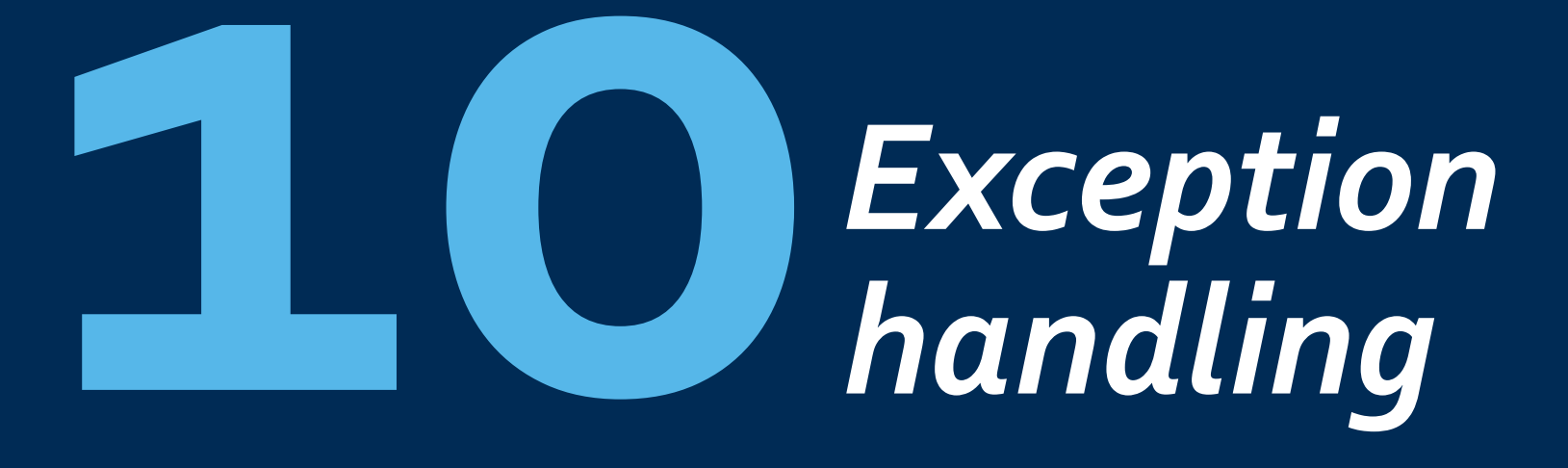

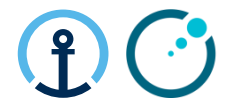

## Inbound – Process Exceptions - Acceptance

|   | Exception                                                                                            | Mitigation                                                                                                    |
|---|----------------------------------------------------------------------------------------------------|----------------------------------------------------------------------------------------------------|
| 1 | Supplier doesn't accept PO                                                                           | PO will no longer be available to the supplier and will be on hold pending further action from Elekta.        |
| 2 | Elekta update PO prior to Accept                                                                     | PO is updated in the KN system and the standard process is followed                                           |
| 3 | Elekta cancelled PO prior to accept                                                                  | Status received into KN system no further action required by KNCT                                             |
| 4 | Elekta update PO after accept but<br>before commit                                                   | PO is updated in the KN system and the standard process is followed                                           |
| 5 | Elekta cancelled PO after accept but<br>before commit                                                | Status received into KN system no further action required by KNCT                                             |
| 6 | Supplier enters incorrect dims/weights<br>during commit (very high/low<br>volume/weight for example) | KNCT will validate the weights/dims with the supplier and amend in the KN system prior to transport execution |

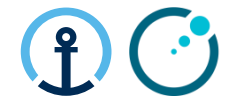

## Inbound – Process Exceptions - Commit

|    | Exception                          | Mitigation                                                                                                    |  |
|----|------------------------------------|----------------------------------------------------------------------------------------------------|--|
| 7  | Supplier commits late              | KNCT will liaise with Elekta and LSP's to find a solution. Considering the transport cut-off will have<br>been exceeded then pick-up may be delayed or additional charges may occur. Non process<br>compliance should be avoided and late commitment will be recorded in to the suppliers monthly<br>scorecard                                           |  |
| 8  | Supplier doesn't commit PO         | PO will no longer be available to the supplier and will be on hold pending further action from Elekta.<br>No transport planning will take place                                                                                                    |  |
| 9  | Supplier under commits             | The supplier commits to less quantity than requested by Elekta (systems only allows under-commit, over-commit is not possible in the system). An automated message reaches the supplier with the request to get in contact with the planner/buyer. If accepted then Elekta are required to create a Purchase Order sub-line for the outstanding material |  |
| 10 | Supplier over commits              | This is not possible. The KN system will not allow the supplier to over commit                                                                                                    |  |
| 11 | Supplier changes Ship from address | The supplier selects a different pick-up address during the commit process<br>Most suppliers only have one pick-up address so this one is a rare exception                                                                                                    |  |

## Inbound – Process Exceptions

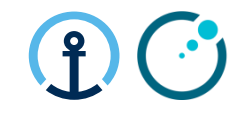

|    | Exception                                                                 | Mitigation / Impact                                                                                                    |
|----|---------------------------------------------------------------------------|----------------------------------------------------------------------------------------------------|
| 12 | Supplier commits to a later pick-<br>up date                              | The supplier commits using a different pick-up date. An automated message is sent to the supplier to get in contact with the planner/buyer. No updates possible via the Elekta/KN interface. The transport execution order needs to be updated manually by KN in the transport management system |
| 13 | Supplier commits to an earlier pick-up date                               | This is not possible. The KN system will not allow this to be processed                                                                                                    |
| 14 | Supplier has a technical issue<br>when executing<br>accept/commit/confirm | The KNCT should be informed who will try to resolve and raise to the KN Business System Support team if necessary                                                                                                    |
| 15 | Elekta update the PO after<br>supplier commit                             | No PO updates should be processed after commit. The Elekta planner/buyer should always check the latest status in M3 prior to transmitting a PO update                                                                                                    |
| 16 | Supplier confirms late                                                    | If PO is booked into the Elekta WH (status 50) then later the confirm message is triggered (status 45) then status update wont be processed in M3 and an EDI error message will be received by Elekta IT                                                                                         |
| 17 | Supplier has a problem in the<br>KN system                                | The supplier should contact the KNCT and advise of the IT issue who will support to find a solution                                                                                                    |

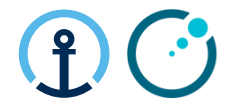

## Inbound – Process Exceptions - Confirm

|    | Exception                                                                                          | Mitigation / Impact                                                                                                    |  |
|----|----------------------------------------------------------------------------------------------------|----------------------------------------------------------------------------------------------------|--|
| 18 | Supplier doesn't confirm                                                                           | The data will be captured into the suppliers monthly scorecard                                                                                                    |  |
| 19 | Supplier doesn't load what was<br>committed                                                        | In the first instance the LSP should refuse to load PO's which are not detailed on the Pick-up<br>Notification. This may not always be possible for the driver to validate.<br>Secondly this may only be identified when being booked in at Elekta's warehouse. In this case a<br>POD will be requested via the NCR process. KNCT can check with the LSP and Elekta may need<br>to follow up with their supplier depending on root cause. |  |
| 20 | Dates in M3 don't match those in the KN portal                                                     | Elekta should notify KNCT of the data mismatch. A investigation will take place and KN and/or Elekta IT may need to be engaged to sync both systems                                                                                                    |  |
| 21 | The supplier doesn't receive<br>notifications or reminders from<br>KN Portal                       | The supplier should notify the KNCT about the issue will contact the KN IT team to investigate and help to resolve the issue                                                                                                    |  |
| 22 | The supplier has a new member<br>of staff who needs system access<br>or someone leves the business | The supplier should notify the KNCT who will update the master data contact information accordingly                                                                                                    |  |

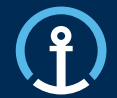

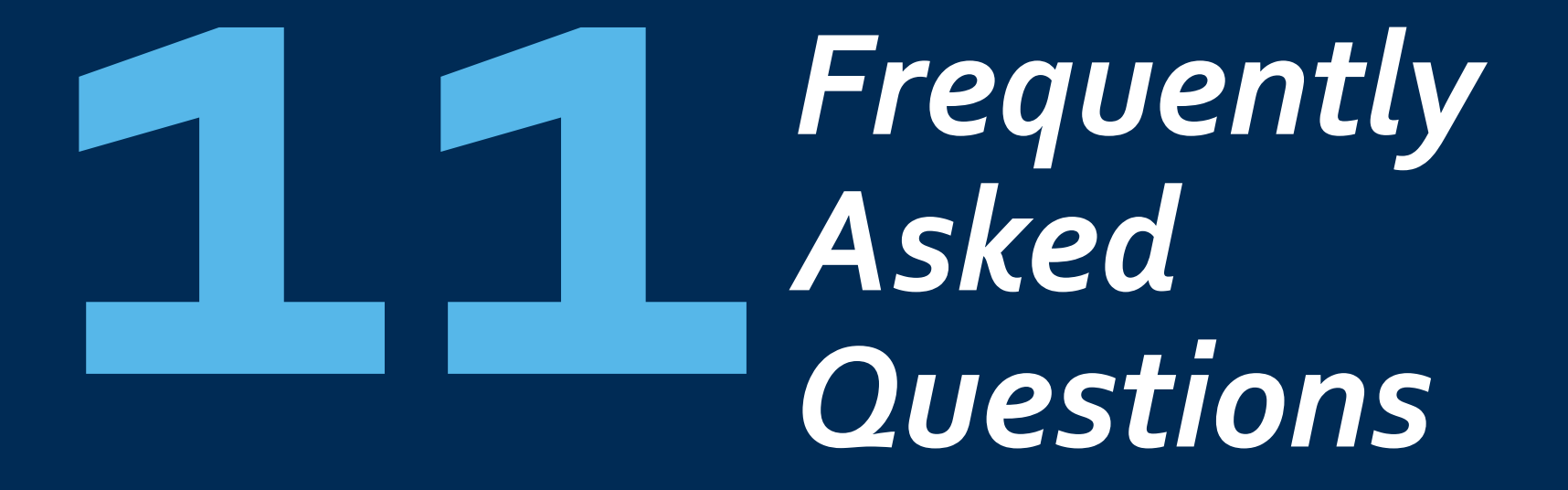

## **Frequently Asked Questions**

## Inbound – Process Exceptions

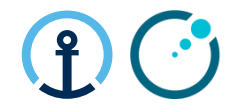

|   | Question                                                                                | Answer                                                                                                    |
|---|-----------------------------------------------------------------------------------------|----------------------------------------------------------------------------------------------------|
| 1 | Should the supplier contact the local office of the Logistics service provider directly | No the supplier should always contact the KNCT for any queries rather than the local LSP office.                                                                                                    |
| 2 | How does the booking process work?                                                      | Once the supplier has committed the purchase order the KNCT will plan the order in the transport management system and send the booking to the local office of the LSP. The LSP will then contact the supplier in order to arrange the pick-up                            |
| 3 | What actions is required if the pick-up date in the KN system is incorrect?             | The pick-up date can be updated during the ecommit process to the required pick-up date                                                                                                    |
| 4 | What are the Control Tower contact details and which Control Tower should I contact?    | All suppliers located in Europe or North America should contact the KN Luxembourg Control<br>Tower (knlux.il.gct.elekta@kuehne-nagel.com)<br>All suppliers located in Asia Pacific should contact the KN Shanghai Control Tower<br>(knbjs.il.gct.elekta@kuehne-nagel.com) |
| 5 | Why is the PO not available for commitment                                              | <ul> <li>Examples are:</li> <li>PO was released to late by planner/buyer</li> <li>PO was updated to late by planner/buyer</li> <li>Late action taken by the supplier to commit</li> </ul>                                                                                 |

# **nank** VOU

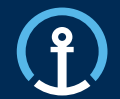

## KN 4PL Control Tower

Kuehne + Nagel Integrated Logistics Email Luxembourg = <u>knlux.il.gct.elekta@kuehne-nagel.com</u> Email Shanghai = <u>knlbjs.il.gct.elekta@kuehne-nagel.com</u>

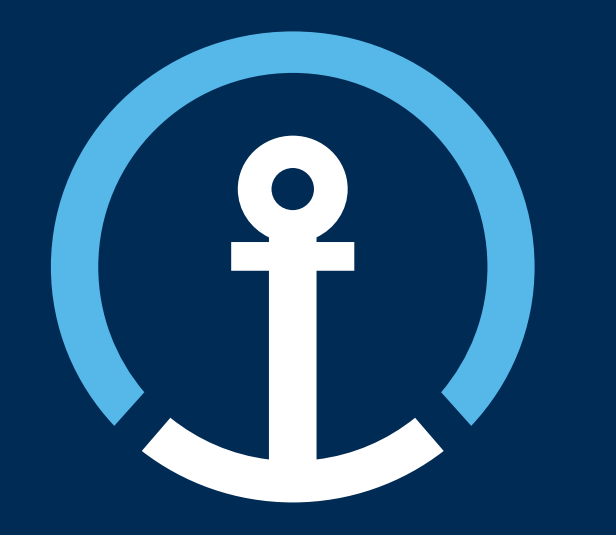